# WEBEX TRAINING GET STARTED TRAINING NOTES

Prepared by Dr Rafidah Othman Azman Hashim International Business School Universiti Teknologi Malaysia (Vol 1 : April 2020)

#### Table of Content

| 1 | Logir | Login to WebEx Training1                              |    |  |  |  |  |  |  |  |
|---|-------|-------------------------------------------------------|----|--|--|--|--|--|--|--|
| 2 | Sche  | dule Training                                         | 3  |  |  |  |  |  |  |  |
|   | 2.1   | Setting Training Session                              | 3  |  |  |  |  |  |  |  |
|   | 2.2   | Registration                                          | 3  |  |  |  |  |  |  |  |
|   | 2.3   | Send invitation via email                             | 4  |  |  |  |  |  |  |  |
|   | 2.4   | Add contact list                                      | 4  |  |  |  |  |  |  |  |
|   | 2.5   | Assign presenter upon scheduling the training         | 5  |  |  |  |  |  |  |  |
|   | 2.6   | Add Presenter                                         | 5  |  |  |  |  |  |  |  |
|   | 2.7   | Session option setup                                  | 6  |  |  |  |  |  |  |  |
|   | 2.8   | Edit Session options                                  | 6  |  |  |  |  |  |  |  |
|   | 2.9   | Breakout session setting upon scheduling the training | 7  |  |  |  |  |  |  |  |
|   | 2.10  | Email option                                          | 7  |  |  |  |  |  |  |  |
|   | 2.11  | Session Information                                   | 8  |  |  |  |  |  |  |  |
|   | 2.12  | Add Course Material                                   | 8  |  |  |  |  |  |  |  |
|   | 2.13  | Test                                                  | 9  |  |  |  |  |  |  |  |
|   | 2.14  | Save the schedule                                     | 9  |  |  |  |  |  |  |  |
| 3 | Start | Training session                                      | 11 |  |  |  |  |  |  |  |
|   | 3.1   | Function/Option button                                | 12 |  |  |  |  |  |  |  |
|   | 3.2   | List of Participant                                   | 12 |  |  |  |  |  |  |  |
|   | 3.3   | Chatting                                              | 13 |  |  |  |  |  |  |  |
|   | 3.4   | Share Content in WebEx training                       | 13 |  |  |  |  |  |  |  |
|   | 3.5   | Invite/remind during session                          | 15 |  |  |  |  |  |  |  |
|   | 3.6   | End Breakout Session                                  | 15 |  |  |  |  |  |  |  |
| 4 | Breal | kout Session Assignment (Host)                        |    |  |  |  |  |  |  |  |
|   | 4.1   | Open Breakout Assignment                              |    |  |  |  |  |  |  |  |
|   | 4.2   | Breakout session assignment (Add Session or group)    | 16 |  |  |  |  |  |  |  |
|   | 4.3   | Host assign member                                    | 17 |  |  |  |  |  |  |  |
|   | 4.4   | Attendee assign member                                |    |  |  |  |  |  |  |  |
|   | 4.5   | Start Break-out Session(I)                            |    |  |  |  |  |  |  |  |
|   | 4.6   | Start Breakout session                                |    |  |  |  |  |  |  |  |
|   | 4.7   | End Breakout session                                  |    |  |  |  |  |  |  |  |
|   | 4.8   | Breakout Session in Group (Presenter view)            |    |  |  |  |  |  |  |  |
|   | 4.9   | Presenter's Privileges                                |    |  |  |  |  |  |  |  |

| 5 | 5 End Training Session |                                             |    |  |  |  |  |
|---|------------------------|---------------------------------------------|----|--|--|--|--|
| 6 | Creat                  | e test                                      | 21 |  |  |  |  |
|   | 6.1                    | Create new test                             | 22 |  |  |  |  |
|   | 6.2                    | Insert question/s                           | 23 |  |  |  |  |
|   | 6.3                    | Essay                                       | 24 |  |  |  |  |
|   | 6.4                    | Fill in the blanks                          | 24 |  |  |  |  |
|   | 6.5                    | Instructions                                | 25 |  |  |  |  |
|   | 6.6                    | Multiple choice (select one answer)         | 25 |  |  |  |  |
|   | 6.7                    | Multiple response (select multiple answers) |    |  |  |  |  |
|   | 6.8                    | True/False                                  |    |  |  |  |  |
|   | 6.9                    | Scoring and tips for marking                | 27 |  |  |  |  |
|   | 6.10                   | Saving test                                 | 27 |  |  |  |  |
| 7 | Add te                 | est to scheduled training                   | 29 |  |  |  |  |
|   | 7.1                    | Test delivery option                        | 31 |  |  |  |  |
|   | 7.2                    | Manage test                                 |    |  |  |  |  |
|   | 7.3                    | Updated test                                |    |  |  |  |  |
|   | 7.4                    | Reference                                   |    |  |  |  |  |

#### 1 Login to WebEx Training

#### utm.webex.com to sign in

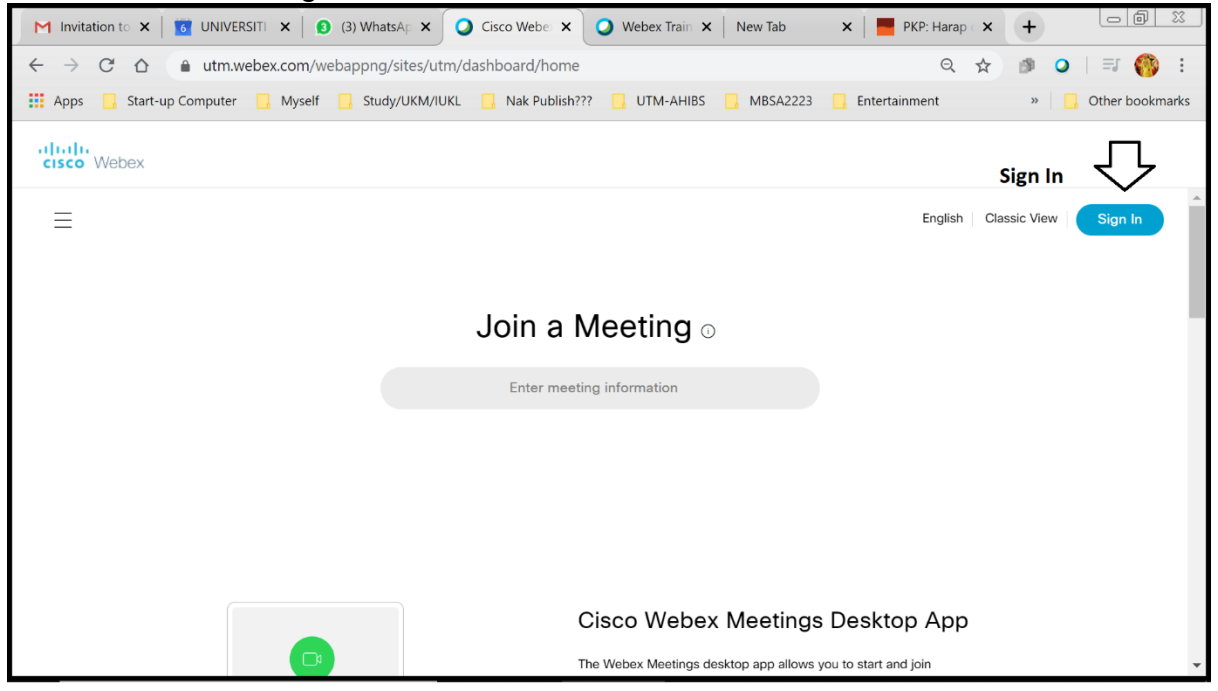

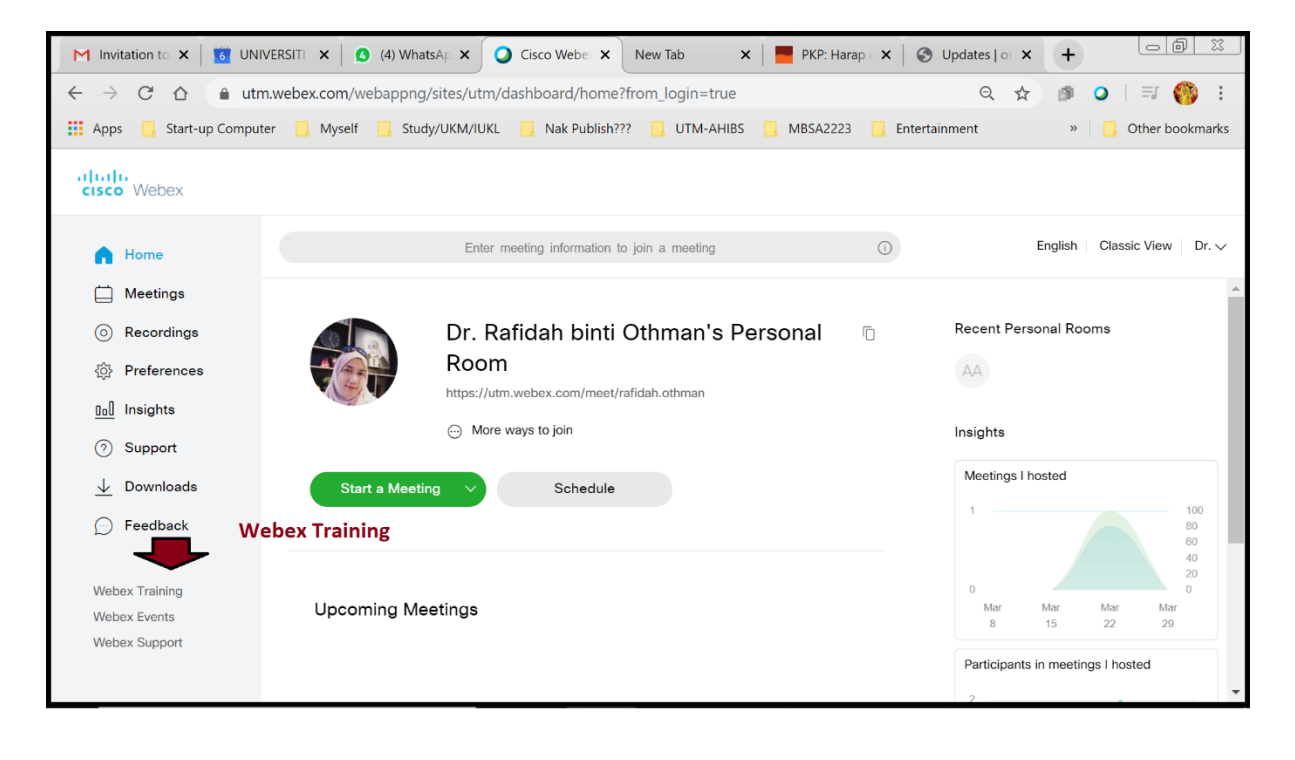

| M Invitation X                                                                                                    | UNIVERS 🗙 🛛 🙆 (4) Whata 🗄                                                                                                    | 🗙 🛛 🥥 Cisco We 🗙                                 | 🔾 Webex Tr 🗙 New T | ab 🗙 🛛 🧧 PKP: Har                         | ra 🗙 🛛 🚱 Updates 🗙                                      | + 68 %                               |  |  |  |
|----------------------------------------------------------------------------------------------------|----------------------------------------------------------------------------------------------------|--------------------------------------------------|--------------------|-------------------------------------------|---------------------------------------------------------|--------------------------------------|--|--|--|
| ← → C △ ▲ utm.webex.com/mw3300/mywebex/default.do?siteurl=utm&service=7 Q ☆ Ø ○   = 7 (%)                                                                                                    |                                                                                                    |                                                  |                    |                                           |                                                         |                                      |  |  |  |
| 👖 Apps 📃 Start-up C                                                                                                    | 🗱 Apps 📴 Start-up Computer 🔄 Myself 📮 Study/UKM/IUKL 📮 Nak Publish??? 📮 UTM-AHIBS 📑 MBSA2223 📑 Entertainment 👘 🍯 Other bookm |                                                  |                    |                                           |                                                         |                                      |  |  |  |
| cisco Webex                                                                                                    |                                                                                                    |                                                  |                    |                                           |                                                         | For                                  |  |  |  |
| Home Webex Meetings                                                                                                    | Webex Events Webex Support                                                                                                   | Webex Training My We                             | bex                |                                           | Modern View                                             | Ewe Dr. Rafidah binti Othm Sign Out  |  |  |  |
| New User Reference<br>Attend a Session<br>Host a Session<br>Schedule Training<br>Instant Session<br>Hands-On Lab<br>Test Library<br>My Training Recordings<br>Set Up<br>Webex Training<br>Preferences<br>My Profile | Join an Unlist<br>To join an unlisted traini<br>Session Number:                                                              | ed Training Sessi<br>ng session, type the sessio | ON                 | e to you, then click Join Now<br>Join Now | <b>v.</b><br>ind/or its affiliates. All rights reserved | Privacy Statement   Terms of Service |  |  |  |
| Support     Help     MyResources     Downloads                                                                                                    |                                                                                                    |                                                  |                    |                                           |                                                         |                                      |  |  |  |
| javascript:parent.toggleFolde                                                                                                    | er('support')                                                                                                    |                                                  |                    |                                           |                                                         | •                                    |  |  |  |

#### 2 Schedule Training

#### 2.1 Setting Training Session

| aha<br>cisc                          | o Webex                                     |              |                    |                      |              | For                                                                                                    |
|--------------------------------------|---------------------------------------------|--------------|--------------------|----------------------|--------------|----------------------------------------------------------------------------------------------------|
| Home                                 | Webex Meetings                              | Webex Events | Webex Support      | Webex Training       | My Webe      | x Modern View new Dr. Rafidah binti Othm Sign (                                                                                                    |
| New L<br>Attend                      | Jser Reference<br>d a Session               | Sched        | ule Trainin        | g Session            |              | Set options using template: [Webex Training Default] <b>v</b>                                                                                                    |
|                                      | Session                                     | Session      | and Access Infor   | mation               | Topic:       | (Dequired) Conv from                                                                                                    |
| Sched<br>Instant<br>Hands<br>Test Li | ule Training<br>Session<br>-On Lab<br>brary |              |                    | Set session pass     | sword:       | mCaWEwq372 (Required) Sady Italia<br>This session will have over 500 attendees<br>4 Automatically delete session after it ends<br>r send a copy or me attendee invitation to me                                                                                                   |
| My Tra                               | ining Recordings                            |              |                    |                      |              | Start Session                                                                                                    |
| 🔻 Set Up                             | D                                           | Audio Co     | onference Setting  | s                    |              |                                                                                                    |
| Webex<br>Prefere<br>My Pro           | x Training<br>ences<br>ofile                |              |                    | Select conferenc     | ce type:     | Vebex Audio ▼<br>Ø Display global call-in numbers<br>(Global call-in numbers are displayed at meeting start.)<br>■ Mute attendees upon entry                                                                                                    |
| - Suppo                              | ort                                         |              |                    | Entry and ex         | kit tone:    | Seep 🔻                                                                                                    |
| Help                                 |                                             | Date and     | Time               |                      |              |                                                                                                    |
| MyRes<br>Downle                      | oads                                        |              |                    | Startin              | ng time:     | xpril ▼ 6 ▼ 2020 ▼<br>▼ 00 ▼  @ am  @ pm Plan session time zones                                                                                                    |
|                                      |                                             |              |                    | Time                 | e zone:      | Singapore (Singapore Time, GMT+08:00)                                                                                                    |
|                                      |                                             |              |                    | Occu                 | irrence:     | <ul> <li>Single-session class</li> <li>Recurring single-session class (attendees register for one session)</li> <li>Multiple-session course (attendee register for entire sequence)</li> <li>Schedule irregular sessions (each session may be edited separately later)</li> </ul> |
|                                      |                                             |              |                    | Estimated du         | uration:     | hour 🔻 🔻                                                                                                    |
|                                      |                                             | Registrat    | tion               |                      |              |                                                                                                    |
|                                      |                                             | 🏵 Vou e      | an recuire attende | es to register for a | training see | sion before they can join it. When their registration requests are approved, attendees will receive a unique registration                                                                                                    |

#### 2.2 Registration

Enable registration if you want to charge attendees a training fee. (tips: uncheck if for lecture or unpaid training)

| alia<br>cisc                                                                                                    | o Webex                             | -                                    |                                                                            |                                                                                         | For                                                                                                    | r   |
|----------------------------------------------------------------------------------------------------|-------------------------------------|--------------------------------------|----------------------------------------------------------------------------|-----------------------------------------------------------------------------------------|----------------------------------------------------------------------------------------------------|-----|
| Home                                                                                                    | Webex Meetings                      | Webex Events                         | Webex Support                                                              | Webex Training                                                                          | g My Webex Modern View texes Dr. Relidah binti Othm Sign                                                                                                    | Out |
| New User Reference<br>Attend a Session<br>Host a Session<br>Schedule Training<br>Instant Session<br>Hands-On Lab |                                     | Registrat<br>You c<br>ID in t<br>You | tion<br>an require attendee<br>their email. Attende<br>u must enable regis | es to register for a l<br>es must use this IE<br>tration if you want<br>Attendee Regist | a training session before they can join it. When their registration requests are approved, attendees will receive a unique registration s ID to join the session.<br>and to charge attendees a fee.<br>gistration: Require attendee registration <u>Customize form</u> •<br>• Automatically approve all registration requests<br>(If you select not to automatically approve registration requests, you | •   |
| My Tra                                                                                                    | ining Recordings                    | Attendee                             | es.                                                                        |                                                                                         | must manually approve each attendee's registration request before they can join the session)                                                                                                    |     |
| Webex<br>Prefere<br>My Pro                                                                                       | s Training<br>ences<br>bille<br>brt |                                      |                                                                            | Invited atter                                                                           | ttendees: Invite Attendees Security: Exclude password from emails sent to attendees                                                                                                    | ļ   |
| MyRes                                                                                                    | ources                              | Presente                             | re                                                                         |                                                                                         | Attendees must have an account on this service to attend session                                                                                                    |     |
| Downlo                                                                                                    | oads                                | riesente                             |                                                                            | Invited prese                                                                           | esenters:                                                                                                    |     |
|                                                                                                    |                                     | Session                              | Options                                                                    |                                                                                         | Invite Presenters                                                                                                    |     |
|                                                                                                    |                                     |                                      |                                                                            | Available fea                                                                           | features: Chat,Poll,Video,View video A thumbonails ,Number of attendees,Send                                                                                                    | Ŧ   |

### 2.3 Send invitation via email

| alta<br>cisc | Webex             |                  |                                            |                                                                      |                             | For                                                                                                    |     |
|--------------|-------------------|------------------|--------------------------------------------|----------------------------------------------------------------------|-----------------------------|----------------------------------------------------------------------------------------------------|-----|
| Home         | Webex Meetings    | Webex Events     | Webex Support                              | Webex Training                                                       | My Webe                     | Modern View New Dr. Refidah binti Othm Sign C                                                                                      | Out |
| New          | User Reference    |                  |                                            |                                                                      | ·····                       | · · · · · · · · · · · · · · · · · · ·                                                                                              |     |
| Atten        | d a Session       | Registra         | tion                                       |                                                                      |                             |                                                                                                    |     |
|              | a Session         | You c<br>ID in t | an require attendee<br>heir email. Attende | es to register for a<br>les must use this II<br>stration if you want | training ses<br>to join the | sion before they can join it. When their registration requests are approved, attendees will receive a unique registration session. |     |
| Instan       | t Saesion         | - 10             | a musi enable regis                        | stration in you want                                                 | to charge a                 |                                                                                                    |     |
| Hande        | -On Lab           |                  |                                            | Attendee Regist                                                      | ration:                     | Automatically approve all registration requests                                                                                    |     |
| Tost L       | ibrany            |                  |                                            |                                                                      |                             | (If you select not to automatically approve registration requests, you                                                             |     |
| My Tra       | aining Recordings |                  |                                            |                                                                      |                             | must manually approve each attendee's registration request before<br>they can join the session)                                    |     |
| 🕶 Set U      | р                 | Attendee         | s                                          |                                                                      |                             |                                                                                                    |     |
| Webe         | x Training        |                  |                                            | Invited atte                                                         | ndees:                      |                                                                                                    |     |
| Prefer       | ences             |                  |                                            |                                                                      |                             |                                                                                                    |     |
| My Pro       | ofile             |                  |                                            |                                                                      |                             |                                                                                                    |     |
|              | ort               |                  |                                            |                                                                      |                             | Invite Attendees                                                                                                    |     |
| Help         |                   |                  |                                            | Se                                                                   | ecurity:                    | Exclude password from emails sent to attendees                                                                                     |     |
| MyRes        | sources           |                  |                                            |                                                                      | L.                          | Attendees must have an account on this service to attend session                                                                   |     |
| Downl        | loads             | Presente         | rs                                         |                                                                      |                             |                                                                                                    |     |
|              |                   |                  |                                            | Invited prese                                                        | enters:                     | Invite Presenters                                                                                                    |     |
|              |                   | Session          | Options                                    |                                                                      |                             |                                                                                                    |     |
|              |                   |                  |                                            | Available fea                                                        | atures: c<br>t<br>a         | hat,Poll,Video,View video Aumonails ,Number of Lendees,Send                                                                        | •   |

#### 2.4 Add contact list

| Selected Contacts - Google C                      | hrome                         |                         |                  |                | - 0              |
|---------------------------------------------------|-------------------------------|-------------------------|------------------|----------------|------------------|
| utm.webex.com/tc3300                              | D/trainingcenter/sched        | luler/invitation/frame  | /inviteattendees | .do?actionFlag | =listInvited     |
| Invite Attendees<br>Provide new attendee informat | ion here or select contacts   | from your address book. |                  |                |                  |
| Attendees to Invite                               |                               |                         |                  |                | Select Contacts  |
| Name E                                            | mail address                  | Phone number            | Language         | Time Zone      | Locale           |
| NO CONTACIS Selected.                             |                               |                         |                  |                | OK Cancel        |
| New Attendee                                      |                               |                         |                  |                |                  |
|                                                   |                               |                         |                  |                |                  |
|                                                   | De Konsel Albert              |                         |                  |                | * Required field |
| Full name     Fmail address                       | : Dr Kamal All**              |                         |                  |                |                  |
| Entail double                                     | Country/Region Number (with a | rea/city code)          |                  |                |                  |
| Phone number                                      | : 1                           |                         |                  |                |                  |
| Time Zone                                         | Singapore (Singapore Tim      | e, GMT+08:00)           | •                |                |                  |
| Language                                          | English                       | '                       |                  |                |                  |
| Locale                                            | € U.S. ▼                      |                         |                  |                |                  |
|                                                   | Add new attendee in r         | my address book         | <b></b> 1. A     | dd to cont     | actlist          |
|                                                   | Invite as alternate host      | st                      |                  |                |                  |
|                                                   |                               | to invite as alt        | ernate host      | t              |                  |
|                                                   |                               |                         |                  |                | Add Attendee     |
|                                                   |                               |                         |                  |                | ^                |
|                                                   |                               |                         |                  |                | U                |
|                                                   |                               |                         |                  |                | to add to        |
|                                                   |                               |                         |                  | -              | ttendee's l      |
|                                                   |                               |                         |                  | c              | ittenuee s i     |
|                                                   |                               |                         |                  |                |                  |
|                                                   |                               |                         |                  |                |                  |

### 2.5 Assign presenter upon scheduling the training

| ciso                                     | o Webex                                                    |                                       |                                                                                 |                                                                      |                                                                                                    | For                 |
|------------------------------------------|------------------------------------------------------------|---------------------------------------|---------------------------------------------------------------------------------|----------------------------------------------------------------------|----------------------------------------------------------------------------------------------------|---------------------|
| Home                                     | Webex Meetings                                             | Webex Events                          | Webex Support                                                                   | Webex Training                                                       | My Webex Modern View www Dr. Refidah b                                                                                                    | pinti Othm Sign Out |
| New I<br>Attend<br>Host a<br>Sched       | Jser Reference<br>d a Session<br>a Session<br>ule Training | Registrat<br>Vou ca<br>ID in t<br>Vou | <b>ion</b><br>an require attendee<br>heir email. Attende<br>ı must enable regis | es to register for a t<br>es must use this ID<br>tration if you want | aining session before they can join it. When their registration requests are approved, attendees will receive a uniqu to join the assesion.                                                                                                    | ▲<br>e registration |
| Instan<br>Hands<br>Test L<br>My Tra      | : Session<br>-On Lab<br>brary<br>lining Recordings         |                                       |                                                                                 | Attendee Regist                                                      | ation: Require attendee registration Customize form<br>Automatically approve all registration requests<br>(If you select not to automatically approve registration requests, you<br>must manually approve each attendee's registration request before<br>they can join the session) | - 1                 |
| ✓ Set Up<br>Weber<br>Prefer<br>My Prefer | o<br>« Training<br>ences<br>ofile                          | Attendee                              | S                                                                               | Invited atter                                                        | Jees:                                                                                                    |                     |
| ✓ Suppo<br>Help<br>MyRes                 | ort                                                        |                                       |                                                                                 | Se                                                                   | Invite Attendees urity: Exclude password from emails sent to attendees Attendees must have an account on this service to attend session                                                                                                    |                     |
| Downl                                    | oads                                                       | Presente                              | Options                                                                         | Invited prese                                                        | Iters:                                                                                                    |                     |
|                                          |                                                            | 00331011                              | -p                                                                              | Available fea                                                        | UIGS: Chat,Poll,Video,View video<br>thumbnails ,Number of<br>attendees,Send                                                                                                    |                     |

### 2.6 Add Presenter

| Selected Contacts - Google Chr                         | rome                                                                                                    |                         |                          |                            | - 🛛 ×            |
|--------------------------------------------------------|----------------------------------------------------------------------------------------------------|-------------------------|--------------------------|----------------------------|------------------|
| utm.webex.com/tc3300/                                  | trainingcenter/scheduler/invitation/frame/invit                                                                                                    | eattendees.do?actionFla | ag=listInvitedAttendees8 | &siteurl=utm&servicesType= | tc&confID=1580 Q |
| Invite Presenters<br>Provide new presenter information | on here or select contacts from your address book.                                                                                                    |                         | or select pr             | esenter form contac        | t 🕂              |
| Presenters to Invite<br>Name<br>No contacts selected.  | Email address                                                                                                    | Phone number            | Language                 | Time Zone                  | Select Contacts  |
| New Presenter                                          |                                                                                                    |                         |                          |                            | OK Cancel        |
| • 1                                                    | <ul> <li>Full name: Kamise Tun</li> <li>Email address: Kamisetun@utm.my</li> </ul>                                                                     |                         | 1. Add                   | new presenter              | * Required field |
| F                                                      | CountryRegion         Number (with areakity code)           Phone number:         1           Time Zone:         Singapore (Singapore Time, GMT+08:00) |                         |                          | 2                          | add presenter    |
|                                                        | Language: English   Locale: U.S.  Add presenter as attendee in my addre  Invite as alternate host                                                      | ass book                |                          |                            | ₽                |
|                                                        |                                                                                                    |                         |                          |                            | Add Presenter    |
|                                                        |                                                                                                    |                         |                          |                            |                  |

### 2.7 Session option setup

| cisc                        | Webex                                 |                                                                                                    | For           |
|-----------------------------|---------------------------------------|----------------------------------------------------------------------------------------------------|---------------|
| Home                        | Webex Meetings                        | Webex Events Webex Support Webex Training My Webex Modern View 📷 Dr. Rafidah binti                                                                                               | Othm Sign Out |
| New l                       | User Reference                        |                                                                                                    | -             |
| Attend                      | d a Session                           | Invite Presenters                                                                                                    |               |
|                             | a Session                             | Session Options                                                                                                    |               |
| Sched<br>Instant<br>Hands   | lule Training<br>t Session<br>:On Lab | Available features: Chat,Poll,Video,View video A<br>thumbnails Number of<br>attendees,Send<br>video,Attendee List,File                                                           |               |
| Tost Li                     | ibrany                                | Transfer, Presentation, App                                                                                                    |               |
| My Tra                      | aining Recordings                     | Edit Options                                                                                                    |               |
| ✓ Set Up                    | p                                     | Destination address (URL) after session:                                                                                                    |               |
| Webe                        | x Training                            | Greeting message: <u>Customize greeting message when attendee joins</u>                                                                                                    |               |
| Prefer                      | ences                                 | Breakout Session Assignments Settings                                                                                                    |               |
| My Pro                      | ofile                                 | In-session assignments (automatic or manual attendee assignments during the session) are always available.<br>Participants on some mobile devices cannot join breakout sessions. | i             |
| <ul> <li>Support</li> </ul> | ort                                   | Options: 📃 Enable Pre-Session Assignment (specify automatic or manual attendee assignments before starting the se                                                                | assion)       |
| Help                        |                                       | <ul> <li>Automatically assign attendees during the session</li> </ul>                                                                                                    |               |
| MyRes                       | sources                               | <ul> <li>Set the number of strendes in acch brackout session: 20</li> </ul>                                                                                                    |               |
| Downl                       | loads                                 | <ul> <li>Manually assign registered attendees to breakout sessions (requires attendee registration to be enable</li> </ul>                                                       | ed)           |
|                             |                                       | Email Options                                                                                                    |               |
|                             |                                       | You can select the types of email messages that you want to send by clicking Edit Email Options.                                                                                 |               |
|                             |                                       | Edit Email Options                                                                                                    |               |
|                             |                                       | Session Information                                                                                                    |               |
|                             |                                       | Agenda:   Plain text  HTML                                                                                                    |               |

### 2.8 Edit Session options

| Edit Session Options - Google Chrome                                                          |                                                  |                                  |  |  |  |  |  |  |  |
|-----------------------------------------------------------------------------------------------|--------------------------------------------------|----------------------------------|--|--|--|--|--|--|--|
| utm.webex.com/tc3300                                                                          | )/trainingcenter/schedule                        | er/sessionOptions.do?siteurl=utm |  |  |  |  |  |  |  |
| Session Options                                                                               |                                                  |                                  |  |  |  |  |  |  |  |
| Training session options<br>Select options that you want pa<br>✔ Chat<br>✔ File transfer      | rticipants to have when a train                  | ing session begins.<br>s         |  |  |  |  |  |  |  |
| Attendee Privileges<br>Select the attendee privileges th<br>begins.<br>Sessions:<br>Recording | ■ Number of attendees                            | ave when a training session      |  |  |  |  |  |  |  |
| Documents:<br>Save<br>Print                                                                   | <ul> <li>Annotate</li> <li>Thumbnails</li> </ul> | Next or previous page            |  |  |  |  |  |  |  |
|                                                                                               |                                                  | Save Cancel                      |  |  |  |  |  |  |  |

### 2.9 Breakout session setting upon scheduling the training

| ciso                     | Webex                                  |                  |                                         |                                          |                             |                                                                                                    |                       |                                        | For        |
|--------------------------|----------------------------------------|------------------|-----------------------------------------|------------------------------------------|-----------------------------|----------------------------------------------------------------------------------------------------|-----------------------|----------------------------------------|------------|
| Home                     | Webex Meetings                         | Webex Events     | Webex Support                           | Webex Training                           | My Webe                     |                                                                                                    |                       | Modern View Dr. Rafidah binti Othn     | n Sign Out |
| New I<br>Atten           | User Reference<br>d a Session          |                  |                                         |                                          |                             | Invite Presenters                                                                                                    |                       |                                        | •          |
|                          | a Session                              | Session          | Options                                 |                                          |                             |                                                                                                    |                       |                                        |            |
| Sched<br>Instan<br>Hands | lule Training<br>t Session<br>s-On Lab |                  |                                         | Available fea                            | atures: c<br>t<br>a<br>v    | <pre>st,Poll,Video,View video<br/>mbnails ,Number of<br/>endees,Send<br/>leo,Attendee List,File<br/>msfer,Presentation,App</pre> |                       |                                        |            |
| Test L                   | ibrary                                 |                  |                                         |                                          |                             | Edit Options                                                                                                    |                       |                                        |            |
| My Tra                   | aining Recordings                      |                  |                                         |                                          |                             | tination address (LIPL) after session                                                                                            |                       |                                        |            |
| 🕶 Set U                  | p                                      |                  |                                         |                                          |                             | sunation address (ORL) alter session.                                                                                            |                       |                                        |            |
| Webe                     | x Training                             |                  |                                         | Greeting me                              | ssage: C                    | stomize greeting message when attendee joins                                                                                     |                       |                                        |            |
| Prefer                   | ences                                  | Breakout         | Session Assignm                         | nents Settings                           |                             |                                                                                                    |                       |                                        |            |
| My Pr                    | ofile                                  | In-ses<br>Partic | ssion assignments<br>pipants on some mo | (automatic or man<br>obile devices canno | ual attende<br>ot join brea | assignments during the session) are always available<br>ut sessions.                                                             | le.                   |                                        |            |
| - Supp                   | ort                                    |                  |                                         | 0                                        | ptions:                     | Enable Pre-Session Assignment (specify automatic o                                                                               | or manual attendee a  | assignments before starting the sessio | n)         |
| Help                     |                                        |                  |                                         |                                          |                             | <ul> <li>Automatically assign attendees during the sessio</li> </ul>                                                             | on                    |                                        |            |
| MyRe                     | sources                                |                  |                                         |                                          |                             | Set the number of breakout sessions: 4                                                                                           | t session: 20         |                                        |            |
| Down                     | loads                                  |                  |                                         |                                          |                             | <ul> <li>Manually assign registered attendees to breakout</li> </ul>                                                             | at sessions (requires | attendee registration to be enabled)   |            |
|                          |                                        | Email Op         | tions                                   |                                          |                             |                                                                                                    |                       |                                        | _          |
|                          |                                        | You              | can select the type                     | es of email messad                       | ies that voi                | vant to send by clicking Edit Email Options                                                                                      |                       |                                        |            |
|                          |                                        | Edit Emai        | l Options                               | of of official filocody                  | joo that you                | tan to cone by orioning Ear Ernar options.                                                                                       |                       |                                        |            |
|                          |                                        | Session          | Information                             |                                          |                             |                                                                                                    |                       |                                        |            |
|                          |                                        | 500000           |                                         | ۵                                        | -shner                      | Plain text 🦳 HTMI                                                                                                    |                       |                                        |            |
|                          |                                        |                  |                                         | Λ(                                       | Jonud.                      | FRANKGAL © TITIVIL                                                                                                    | ?                     |                                        | •          |

## 2.10 Email option

| ciso     | • Webex           |                             |                                                                                                  |                                                                     |                                             |                                                          |                                                  |                                             |                              |                              |                          |                                             |                                                  | For     |
|----------|-------------------|-----------------------------|--------------------------------------------------------------------------------------------------|---------------------------------------------------------------------|---------------------------------------------|----------------------------------------------------------|--------------------------------------------------|---------------------------------------------|------------------------------|------------------------------|--------------------------|---------------------------------------------|--------------------------------------------------|---------|
| Home     | Webex Meetings    | Webex Events                | Webex Support                                                                                    | Webex Training                                                      | My Webe                                     | (                                                        |                                                  |                                             |                              |                              |                          | Modern View New                             | Dr. Rafidah binti Othm.                          | Sign O  |
| New      | User Reference    | Email Op                    | tions                                                                                            |                                                                     |                                             |                                                          |                                                  |                                             |                              |                              |                          |                                             |                                                  |         |
| Atten    | d a Session       | 😵 You                       | You can select the types of email messages that you want to send by clicking Edit Email Options. |                                                                     |                                             |                                                          |                                                  |                                             |                              |                              |                          |                                             |                                                  |         |
| 🕶 Host a | a Session         | Edit Email Options          |                                                                                                  |                                                                     |                                             |                                                          |                                                  |                                             |                              |                              |                          |                                             |                                                  |         |
| Sched    | tule Training     | Session                     | Information                                                                                      |                                                                     |                                             |                                                          |                                                  |                                             |                              |                              |                          |                                             |                                                  |         |
| Instan   | t Session         |                             |                                                                                                  | A                                                                   | genda:                                      | Plain text 0                                             | HTML                                             |                                             |                              |                              |                          |                                             |                                                  |         |
| Hands    | -On Lab           |                             |                                                                                                  |                                                                     |                                             |                                                          |                                                  |                                             |                              | ?                            | ]                        |                                             |                                                  |         |
| Test L   | ibrary            |                             |                                                                                                  |                                                                     |                                             |                                                          |                                                  |                                             |                              |                              |                          |                                             |                                                  |         |
| My Tra   | aining Recordings |                             |                                                                                                  |                                                                     |                                             |                                                          |                                                  |                                             |                              |                              |                          |                                             |                                                  |         |
| ▼ Set U  | p                 |                             |                                                                                                  | Desc                                                                | ription:                                    | Plain text                                               | нтмі                                             |                                             |                              |                              |                          |                                             |                                                  |         |
| Webe     | x Training        |                             |                                                                                                  | 0030                                                                | npuon.                                      | - Tidin toxt -                                           | TTTWL.                                           |                                             |                              | ?                            | 1                        |                                             |                                                  |         |
| Prefer   | ences             |                             |                                                                                                  |                                                                     |                                             |                                                          |                                                  |                                             |                              |                              |                          |                                             |                                                  |         |
| My Pr    | ofile             |                             |                                                                                                  |                                                                     |                                             |                                                          |                                                  |                                             |                              |                              |                          |                                             |                                                  |         |
| 👻 Supp   | ort               |                             |                                                                                                  |                                                                     |                                             |                                                          |                                                  |                                             |                              |                              |                          |                                             |                                                  |         |
| Help     |                   |                             |                                                                                                  | Gra                                                                 | aphics:                                     | mport Picture                                            | . Remove                                         | Picture                                     |                              |                              |                          |                                             |                                                  |         |
| MyRes    | sources           | Course N                    | laterial                                                                                         |                                                                     |                                             |                                                          |                                                  |                                             |                              |                              |                          |                                             |                                                  |         |
| Down     | loads             | Cours<br>uploa              | e material specifie<br>ded previously.                                                           | d can be download                                                   | ded by part                                 | cipants before                                           | the session s                                    | starts. To ad                               | dd course n                  | material, yo                 | u can either             | upload new files or                         | select ones you have                             | e       |
|          |                   | (No file spe                | ecified yet.)                                                                                    |                                                                     |                                             |                                                          |                                                  |                                             |                              |                              |                          |                                             |                                                  |         |
|          |                   | Add Cours                   | se Material                                                                                      |                                                                     |                                             |                                                          |                                                  |                                             |                              |                              |                          |                                             |                                                  |         |
|          |                   | Tests                       |                                                                                                  |                                                                     |                                             |                                                          |                                                  |                                             |                              |                              |                          |                                             |                                                  |         |
|          |                   | You ca<br>create<br>Session | an add a test to this<br>a test, or to import<br>on Information page                             | s session for delive<br>t from your polling<br>e later to add or eo | ery before,<br>questionna<br>lit a test aft | luring, or after f<br>re, schedule th<br>er you have sch | this session.<br>his session fir<br>heduled this | . To add a te<br>irst. On the c<br>session. | est that you<br>confirmation | i have alrea<br>in page that | dy created a appears, se | and saved in the Te<br>elect Add a Test. Yo | st Library, click Add Te<br>u can also go to the | əst. To |
|          |                   | (No test yet                | )                                                                                                |                                                                     |                                             |                                                          |                                                  |                                             |                              |                              |                          |                                             |                                                  |         |

### 2.11 Session Information

| ciso                                | o Webex             |                             |                                                                      |                                                                         |                                       |                                                       |                                                   |                                               |                               |                                        |                     |                                             |                                                 | For    |
|-------------------------------------|---------------------|-----------------------------|----------------------------------------------------------------------|-------------------------------------------------------------------------|---------------------------------------|-------------------------------------------------------|---------------------------------------------------|-----------------------------------------------|-------------------------------|----------------------------------------|---------------------|---------------------------------------------|-------------------------------------------------|--------|
| Home                                | Webex Meetings      | Webex Events                | Webex Support                                                        | Webex Training                                                          | My Web                                | x                                                     |                                                   |                                               |                               |                                        |                     | Modern View New                             | Dr. Rafidah binti Othm.                         | Sign O |
| New l                               | Jser Reference      | Email Op                    | tions                                                                |                                                                         |                                       |                                                       |                                                   |                                               |                               |                                        |                     |                                             |                                                 |        |
| Atten                               | d a Session         | 😵 You                       | can select the type                                                  | es of email message                                                     | es that yo                            | want to send                                          | d by clicking                                     | Edit Email O                                  | Options.                      |                                        |                     |                                             |                                                 |        |
| ✓ Host a Session Edit Email Options |                     |                             |                                                                      |                                                                         |                                       |                                                       |                                                   |                                               |                               |                                        |                     |                                             |                                                 |        |
| Sched                               | lule Training       | Session                     | Information                                                          |                                                                         |                                       |                                                       |                                                   |                                               |                               |                                        | 1                   |                                             |                                                 |        |
| Instant<br>Hands                    | t Session<br>On Lab |                             |                                                                      | Ag                                                                      | enda:                                 | 🖲 Plain text                                          | O HTML                                            |                                               |                               | ?                                      |                     |                                             |                                                 |        |
| My Tra                              | aining Recordings   |                             |                                                                      |                                                                         |                                       |                                                       |                                                   |                                               |                               |                                        |                     |                                             |                                                 |        |
| 🔻 Set U                             | p                   |                             |                                                                      | Descri                                                                  | ption:                                | Plain text                                            | HTML                                              |                                               |                               |                                        |                     |                                             |                                                 |        |
| Webe                                | x Training          |                             |                                                                      |                                                                         |                                       |                                                       |                                                   |                                               |                               | ?                                      |                     |                                             |                                                 |        |
| Prefer<br>My Pro                    | ences<br>ofile      |                             |                                                                      |                                                                         |                                       |                                                       |                                                   |                                               |                               |                                        |                     |                                             |                                                 |        |
| 👻 Suppo                             | ort                 |                             |                                                                      |                                                                         |                                       |                                                       |                                                   |                                               |                               |                                        |                     |                                             |                                                 |        |
| Help                                |                     |                             |                                                                      | Gra                                                                     | phics:                                | Import Picture.                                       | e Remove                                          | e Picture                                     |                               |                                        |                     |                                             |                                                 |        |
| MyRes                               | sources             | Course N                    | laterial                                                             |                                                                         |                                       |                                                       |                                                   |                                               |                               |                                        |                     |                                             |                                                 |        |
| Downl                               | oads                | Cours<br>uploa              | e material specifie<br>ded previously.                               | d can be downloade                                                      | ed by par                             | cipants before                                        | e the session                                     | n starts. To a                                | add course i                  | material, you can e                    | either u            | upload new files or                         | select ones you have                            |        |
|                                     |                     | (No file sp                 | ecified yet.)                                                        |                                                                         |                                       |                                                       |                                                   |                                               |                               |                                        |                     |                                             |                                                 |        |
|                                     |                     | Add Cour                    | se Material                                                          |                                                                         |                                       |                                                       |                                                   |                                               |                               |                                        |                     |                                             |                                                 |        |
|                                     |                     | Tests                       |                                                                      |                                                                         |                                       |                                                       |                                                   |                                               |                               |                                        |                     |                                             |                                                 |        |
|                                     |                     | You ca<br>create<br>Session | an add a test to this<br>a test, or to import<br>on Information page | s session for deliver<br>t from your polling o<br>e later to add or edi | y before,<br>juestionn<br>t a test af | during, or after<br>ire, schedule t<br>er you have so | er this session<br>this session<br>scheduled this | n. To add a t<br>first. On the<br>is session. | test that you<br>confirmation | have already creation page that appear | ated ar<br>ars, sel | nd saved in the Tes<br>lect Add a Test. You | t Library, click Add Te<br>a can also go to the | st. To |
|                                     |                     | (No test yet                | .)                                                                   |                                                                         |                                       |                                                       |                                                   |                                               |                               |                                        |                     |                                             |                                                 |        |

#### 2.12 Add Course Material

Course material specified can be downloaded by participants before the session starts. Upload new files or select ones you have uploaded previously.

|                                  | VVEDEX                     |                             |                                                                                                  |                                                                     |                                            |                                                             |                                                      |                                            |                                 |                                      |                                             |                                                  | For     |
|----------------------------------|----------------------------|-----------------------------|--------------------------------------------------------------------------------------------------|---------------------------------------------------------------------|--------------------------------------------|-------------------------------------------------------------|------------------------------------------------------|--------------------------------------------|---------------------------------|--------------------------------------|---------------------------------------------|--------------------------------------------------|---------|
| Home                             | Webex Meetings             | Webex Events                | Webex Support                                                                                    | Webex Training                                                      | My Web                                     | x                                                           |                                                      |                                            |                                 |                                      | Modern View NEW                             | Dr. Rafidah binti Othm.                          | Sign    |
| New Us                           | ser Reference              | Email Op                    | tions                                                                                            |                                                                     |                                            |                                                             |                                                      |                                            |                                 |                                      |                                             |                                                  |         |
| Attend                           | a Session                  | 😵 You                       | You can select the types of email messages that you want to send by clicking Edit Email Options. |                                                                     |                                            |                                                             |                                                      |                                            |                                 |                                      |                                             |                                                  |         |
| 🕈 Host a S                       | Session                    | Edit Emai                   | Options                                                                                          |                                                                     |                                            |                                                             |                                                      |                                            |                                 |                                      |                                             |                                                  |         |
| Schedul                          | le Training                | Session                     | Information                                                                                      |                                                                     |                                            |                                                             |                                                      |                                            |                                 |                                      |                                             |                                                  |         |
| Instant S<br>Hands-(<br>Test Lib | Session<br>On Lab<br>prary |                             |                                                                                                  | A                                                                   | genda:                                     | ● Plain text   ● I                                          | ITML                                                 |                                            |                                 | ?                                    |                                             |                                                  |         |
| My Train                         | ning Recordings            |                             |                                                                                                  | Desc                                                                | ription:                                   | 🖲 Plain text 🔍 I                                            | HTML                                                 |                                            |                                 | 14                                   |                                             |                                                  |         |
| Preferen<br>My Profi             | nces<br>file               |                             |                                                                                                  |                                                                     |                                            |                                                             |                                                      |                                            |                                 | ?                                    |                                             |                                                  |         |
| - Support                        | rt                         |                             |                                                                                                  |                                                                     |                                            |                                                             |                                                      |                                            |                                 |                                      |                                             |                                                  |         |
| Help                             |                            |                             |                                                                                                  | Gra                                                                 | aphics:                                    | mport Picture                                               | Remove Pi                                            | cture                                      |                                 |                                      |                                             |                                                  |         |
| MyReso                           | ources                     | Course N                    | laterial                                                                                         |                                                                     |                                            |                                                             |                                                      |                                            |                                 |                                      |                                             |                                                  |         |
| Downloa                          | ads                        | Cours<br>uploa              | e material specifie<br>ded previously.                                                           | d can be download                                                   | ded by part                                | cipants before t                                            | he session sta                                       | arts. To add o                             | course materi                   | al, you can either                   | r upload new files or                       | select ones you have                             | •       |
|                                  |                            | (No file sp                 | ecified yet.)                                                                                    |                                                                     |                                            |                                                             |                                                      |                                            |                                 |                                      |                                             |                                                  |         |
|                                  |                            | Add Cour                    | se Material                                                                                      |                                                                     |                                            |                                                             |                                                      |                                            |                                 |                                      |                                             |                                                  |         |
|                                  |                            | Tests                       |                                                                                                  |                                                                     |                                            |                                                             |                                                      |                                            |                                 |                                      |                                             |                                                  | -       |
|                                  |                            | You ca<br>create<br>Session | an add a test to this<br>a test, or to import<br>on Information page                             | s session for delive<br>t from your polling<br>a later to add or eo | ery before,<br>questionna<br>dit a test af | luring, or after ti<br>ire, schedule thi<br>er you have sch | nis session. To<br>s session first<br>eduled this se | o add a test t<br>t. On the con<br>assion. | that you have<br>Ifirmation pag | already created<br>e that appears, s | and saved in the Te<br>elect Add a Test. Yo | st Library, click Add Te<br>u can also go to the | est. To |
|                                  |                            | (No test yel                | .)                                                                                               |                                                                     |                                            |                                                             |                                                      |                                            |                                 |                                      |                                             |                                                  |         |

#### 2.13 Test

You can add a test to this session for delivery before, during, or after this session. To add a test that you have already created and saved in the Test Library, click Add Test. To create a test, or to import from your polling questionnaire, schedule this session first. On the confirmation page that appears, select Add a Test. You can also go to the Session Information page later to add or edit a test after you have scheduled this session.

| New Webex Meetings Webex Support Webex Support Webex Training My Webex Training   Instant Seasoin   - Host a Session   - Host a Session   Secture Training   Instant Seasoin   - Set Up   Webex Training   Preferences   My Profile   - Support   Heip   MyResources   Downloads               Ourse Material   Test Up   Webex Meering   My Profile   - Support   Heip   MyResources   Downloads                                                                                             MyResources   Downloads                  MyResources   Ourse Material <th>cisco Webex</th> <th></th> <th></th> <th></th> <th></th> <th></th> <th>For</th> | cisco Webex                                                                                                    |                                                                                                    |                                                                                                    |                                               |                                                                                                    |                                                                                                    | For      |
|----------------------------------------------------------------------------------------------------|----------------------------------------------------------------------------------------------------|----------------------------------------------------------------------------------------------------|----------------------------------------------------------------------------------------------------|-----------------------------------------------|----------------------------------------------------------------------------------------------------|----------------------------------------------------------------------------------------------------|----------|
| New User Reference   Attend a Session   • Host a Session   Stedude Training   Instant Session   Rands-On Lab   Test Ubray   My Training Recordings   • Set Up   Webes Training   Preferences   My Profile   • Support   Heip   MyResources   Downloads                                                                                                    | Home Webex Meetings V                                                                                                    | Nebex Events Webex Support                                                                                                    | Webex Training                                                                                            | My Webex                                      |                                                                                                    | Modern View New Dr. Rafidah binti Othm                                                                                                    | Sign Out |
| © 2020 Cisco and/or its affiliates. All rights reserved. Privacy Statement   Terms of Service                                                                                                    | New User Reference<br>Attend a Session<br>Host a Session<br>Schedule Training<br>Instant Session<br>Hands-On Lab<br>Test Library<br>My Training Recordings<br>Set Up<br>Webex Training<br>Preferences<br>My Profile<br>Support<br>Help<br>MyResources<br>Downloads | Course Material<br>Course material specifie<br>uploaded previously.<br>(No file specified yet.)<br>Add Course Material<br>You can add a test to thi<br>create a test, or to impor<br>Session Information pag<br>(No test yet.)<br>Add Test<br>Save As Template | Descr<br>Gra<br>ed can be download<br>s session for delive<br>t from your polling<br>e later to add or ed | ry before, d<br>uestionnaii<br>it a test afte | Plain text HTML  Plain text HTML  mport Picture Remove Picture  ipants before the session starts. To add course material, you can either u  ring, or after this session. To add a test that you have already created are to you have scheduled this session. | upload new files or select ones you have<br>nd saved in the Test Library, click Add Tet<br>lect Add a Test. You can also go to the<br>Schedule Start Session Ca | st. To   |

#### 2.14 Save the schedule

| cisco Webex                                                                                                    |                          |                                                                                                    |                   |                    |                   |                       |                       |                              |                          |                            | For      |
|----------------------------------------------------------------------------------------------------|--------------------------|----------------------------------------------------------------------------------------------------|-------------------|--------------------|-------------------|-----------------------|-----------------------|------------------------------|--------------------------|----------------------------|----------|
| Home Webex Meetin                                                                                                    | gs Webex Events          | Webex Support                                                                                                    | Webex Training    | My Webex           |                   |                       |                       |                              | Modern View NEW          | Dr. Rafidah binti Othm     | Sign Out |
| New User Reference<br>Attend a Session<br>Host a Session<br>Schedule Training<br>Instant Session<br>Hands-On Lab<br>Test Library<br>My Training Recording<br>Set Up | s                        |                                                                                                    | Desci             | iption:            | Plain text   H    | TML<br>Remove Picture |                       | 2                            |                          |                            |          |
| Webex Training<br>Preferences<br>My Profile                                                                                                    | Course I                 | Material<br>se material specifie                                                                                                    | d can be download | ed by partic       | ipants before the | e session starts.     | To add course materia | al, you can either u         | pload new files or       | select ones you have       |          |
| <ul> <li>✓ Support</li> <li>Help</li> </ul>                                                                                                    | (No file sp<br>Add Cour  | ecified yet.)<br>se Material                                                                                                    |                   |                    |                   |                       |                       |                              |                          |                            |          |
| MyResources<br>Downloads                                                                                                    | Vou c<br>verate<br>Sessi | Tests  Vou can add a test to this session for delivery before, during, or after this session. To add a test that you have already created and saved in the Test Library, click Add Test. To create a test, or to import from your polling questionnaire, schedule this session first. On the neonfirmation page that appears, select Add a Test. You can also go to the session lofter and the set of the session. |                   |                    |                   |                       |                       |                              |                          |                            |          |
|                                                                                                    | (No test ye<br>Add Test. | t.)                                                                                                    | Save as           | templa<br>o traini | ite to allo       | w using               |                       |                              | -                        |                            |          |
|                                                                                                    | Save As                  | Template                                                                                                    | future            | e traini           | ing torma         | it (f)                | © 2020 Cisco and,     | /or its affiliates. All righ | ts reserved. Privacy Sta | atement   Terms of Service | incel    |

| M Sent Mai 🗙 🛛 🤨 UNIVER                      | RS 🗙 🛛 🕹 BERS_ME 🗙 🛛 💇 UNIVERS 🗙 🗍 🕥 (1) What: X 📿 Cisco We X 📿 Cisco We X                                                                                      | × +     |                               |
|----------------------------------------------|----------------------------------------------------------------------------------------------------|---------|-------------------------------|
| $\leftarrow$ $\rightarrow$ C $\triangle$ utm | n.webex.com/webappng/sites/utm/meeting/home                                                                                                    | ☆ 🕫     | o   =1 🚯 :                    |
| 👯 Apps 📙 Start-up Comput                     | er 🧧 Myself 📃 Study/UKM/IUKL 📑 Nak Publish??? 📮 UTM-AHIBS 📃 MBSA2223 📮 Entertainment                                                                            | *       | G Other bookmarks             |
| cisco Webex                                  |                                                                                                    |         |                               |
| 🗇 Home                                       | Enter meeting information to join a meeting                                                                                                    | English | Classic View $Dr. \checkmark$ |
| i Meetings                                   |                                                                                                    |         | A                             |
| <ul> <li>Recordings</li> </ul>               | Meetings                                                                                                    |         | Schedule                      |
|                                              | My Meetings                                                                                                    |         |                               |
| 000 Insights                                 |                                                                                                    |         |                               |
| ③ Support                                    | 10:45 PM - 11:45 PM         Training 1 - Webex training         Training           Thu, Apr 9         Dr. Rafidah binti Othman         Dr. Rafidah binti Othman | Sta     | n                             |
| $\downarrow$ Downloads                       |                                                                                                    |         |                               |
| - Feedback                                   |                                                                                                    |         |                               |
| Webex Training                               |                                                                                                    |         |                               |
| Webex Events<br>Webex Support                |                                                                                                    |         |                               |
|                                              |                                                                                                    |         | -                             |
| BERS_course inforpdf                         | BER_FEEP_Sem 2docx                                                                                                    |         | Show all X                    |

Your scheduled training will appear in your meeting folder in webEx account

#### 3 Start Training session

| cisco Webex            |                                                                                                    |                            |
|------------------------|----------------------------------------------------------------------------------------------------|----------------------------|
| Home                   | Enter meeting information to join a meeting                                                                                                    | English Classic View Dr. V |
| Meetings               | To indicate                                                                                                    | e this is WebEx training   |
| Recordings             | Meetings                                                                                                    | Schedule                   |
| <ා Preferences         | My Meetings V 04/09/2020 - 04/15/2020 V Show past meetings                                                                                      |                            |
| 00 Insights            |                                                                                                    |                            |
| ⑦ Support              | 10:45 PM - 11:45 PM         Training 1 - Webex training         Training           Thu, Apr 9         Dr. Rafidah binti Othman         Training | Start                      |
| $\downarrow$ Downloads |                                                                                                    |                            |
| - Feedback             |                                                                                                    |                            |
|                        |                                                                                                    |                            |
|                        |                                                                                                    |                            |
|                        |                                                                                                    |                            |
|                        |                                                                                                    |                            |
| Webex Training         |                                                                                                    |                            |
| Webex Support          |                                                                                                    |                            |
|                        |                                                                                                    |                            |

Or

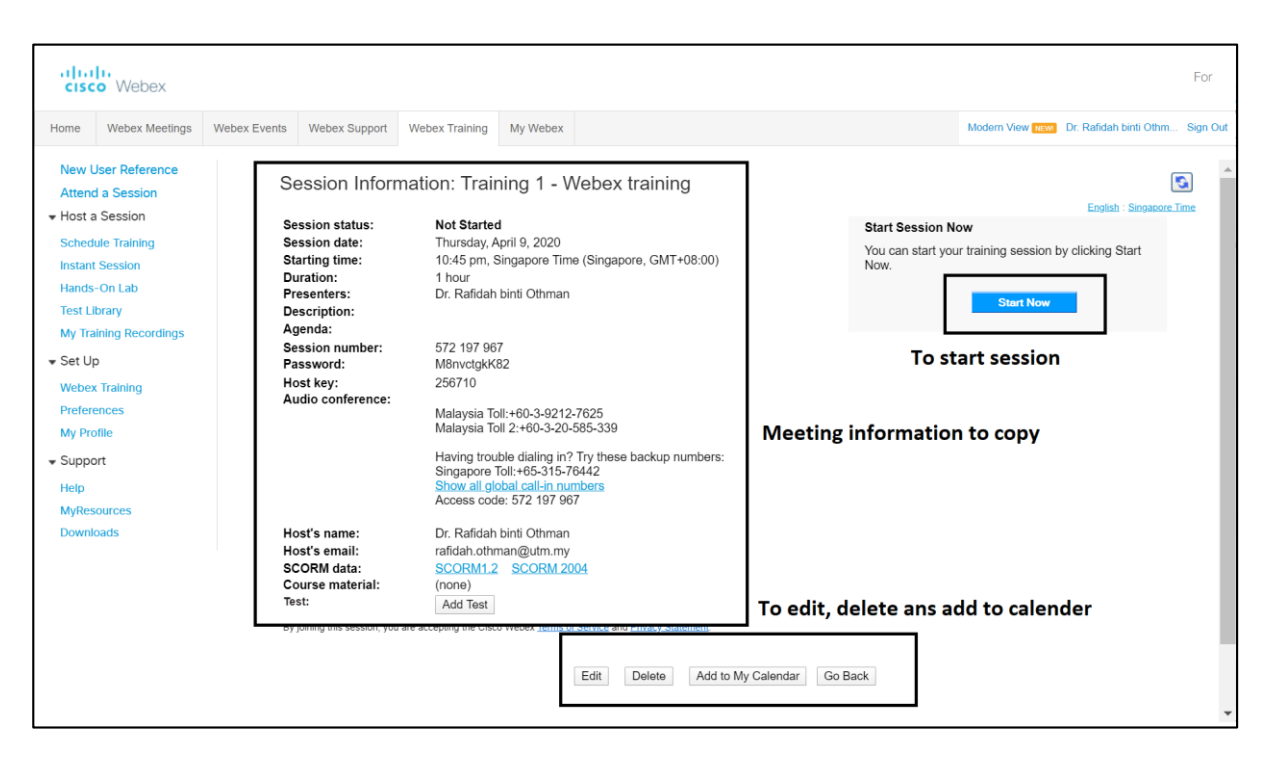

### 3.1 Function/Option button

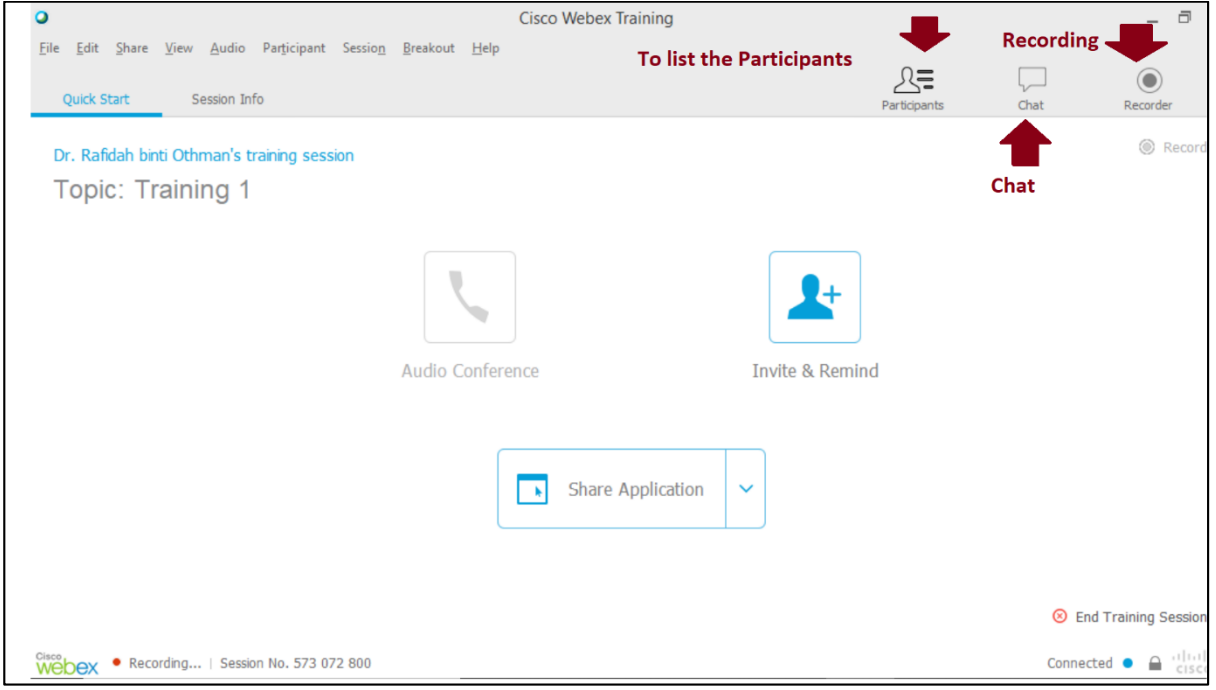

#### 3.2 List of Participant

| 0                                                                            | Cisco Webex Training   |                 |                           | _ 🗇 X                |
|------------------------------------------------------------------------------|------------------------|-----------------|---------------------------|----------------------|
| <u>File Edit Share View Audio Participant Session B</u> reakout <u>H</u> elp |                        |                 |                           |                      |
| Quick Start Session Info                                                     |                        | Participants    | Chat                      | Recorder             |
| Dr. Rafidah hinti Othman's training session                                  | Record                 | ✓ Participants  |                           | 4≥ ×                 |
| Topic: Training 1                                                            | List of Participants   | ✓ Panelist: 1   |                           |                      |
|                                                                              |                        | Or. Rafidah bin | <b>ti Othman</b> (Host, r | me)                  |
|                                                                              |                        | ✓ Attendee: 0   |                           |                      |
|                                                                              | <b>*</b>               |                 |                           |                      |
| Audio Conference                                                             | Invite & Remind        |                 |                           |                      |
|                                                                              |                        |                 |                           |                      |
| Share Application                                                            | 1 <b>~</b>             |                 |                           |                      |
|                                                                              |                        |                 |                           |                      |
|                                                                              | End Training Section   |                 | 13 😇 🗸                    | <b>M</b> ~ <b>\$</b> |
|                                                                              | Circle Halling Session | •               |                           | - <b>k</b> !         |
| Webex • Recording   Session No. 573 072 800                                  |                        |                 | Connected                 |                      |

## 3.3 Chatting

| 0                                                                                                    | Cisco Webex Training | _ 🗆 ×                                                        |
|----------------------------------------------------------------------------------------------------|----------------------|--------------------------------------------------------------|
| <u>F</u> ile <u>E</u> dit <u>S</u> hare <u>V</u> iew <u>A</u> udio Par <u>t</u> icipant Sessio <u>n</u> <u>B</u> reakout <u>H</u> elp |                      |                                                              |
| Quick Chest Costing Tafa                                                                                                    |                      |                                                              |
| Quick Start Session Into                                                                                                    |                      | Participants Chat Recorder                                   |
| Dr. Rafidah binti Othman's training session                                                                                           | Reco                 | rd Chat X                                                    |
| Topic: Training 1                                                                                                    | Chat                 | from Dr. Rafidah binti Othman to All Participants:<br>Hi All |
| Topic. Training T                                                                                                    |                      |                                                              |
|                                                                                                    |                      |                                                              |
|                                                                                                    | •                    |                                                              |
|                                                                                                    |                      |                                                              |
|                                                                                                    |                      |                                                              |
| Audio Conference                                                                                                    | Invite & Remind      |                                                              |
|                                                                                                    |                      |                                                              |
|                                                                                                    |                      |                                                              |
|                                                                                                    |                      |                                                              |
| Share Application                                                                                                    | Туре                 | e message                                                    |
|                                                                                                    |                      |                                                              |
|                                                                                                    |                      | Send to: All Participants                                    |
|                                                                                                    |                      | Send                                                         |
|                                                                                                    | 🙂 End Fraining Sessi |                                                              |
| Webex • Recording   Session No. 573 072 800                                                                                           |                      | Connected • 🔒 distribution                                   |

### 3.4 Share Content in WebEx training

| 0                                  |                                                                                            | Cisco Webex Training   |                     | _ 0 ×         |
|------------------------------------|--------------------------------------------------------------------------------------------|------------------------|---------------------|---------------|
| <u>F</u> ile <u>E</u> dit <u>S</u> | <mark>hare ⊻</mark> iew <u>A</u> udio Par <u>t</u> icipant Sessio <u>n</u> <u>B</u> reakou | Help                   |                     |               |
| Outeb C                            | My <u>D</u> esktop Ctrl+Alt+D                                                              |                        | 💶 🚛 💻 💻             | • •           |
| QUICK S                            | Eile (Including Video) Ctrl+Alt+O                                                          |                        | Participants Chat   | Recorder      |
| Dr. Pof                            | Application >                                                                              | Record                 | > Participants      | ⇔ ×           |
|                                    | Whiteboard Ctrl+Alt+N                                                                      |                        | > Chat              | ×             |
| lopi                               | Web <u>B</u> rowser                                                                        |                        |                     |               |
|                                    | M <u>u</u> ltimedia                                                                        |                        | Sreakout Session    | ×             |
|                                    | Remote Computer                                                                            |                        | Breakout Assignment | Start         |
|                                    | My Session Window                                                                          | <b>Q</b> +             | Manual Assignment   |               |
|                                    |                                                                                            |                        |                     |               |
|                                    | Audio Conference                                                                           | Invite & Remind        |                     |               |
|                                    | Share Ap                                                                                   | lication 🗸             |                     |               |
|                                    |                                                                                            | S End Training Session | Make Drazantar      |               |
| Webex Se                           | ession No. 575 608 042                                                                     |                        | Connect             | ted 🔹 🔒 🖓 🖓 🖓 |

| • Ci                                                                                             | isco Webex Training                                                                                                    |                                                       | _ Ə ×     |
|--------------------------------------------------------------------------------------------------|----------------------------------------------------------------------------------------------------|-------------------------------------------------------|-----------|
| Eile Edit Share View Audio Parţicipant Sessio <u>n</u> Breakout Help<br>Quick Start Session Info |                                                                                                    | Participants Cha                                      | Recorder  |
| Dr. Rafidah binti Othman's training session                                                      | Record                                                                                                    | <ul><li>&gt; Participants</li><li>&gt; Chat</li></ul> | \$ ×<br>× |
| Topic. 125                                                                                       | Share My Desktop Share Eile (Including Video)                                                                                                    | ✓ Breakout Session Reakout Assignment                 | Start     |
| Audio Conference                                                                                 | <ul> <li>Share Application:</li> <li>Start</li> <li>Zoom</li> <li>Paint</li> <li>Microsoft Word</li> <li>Google Chrome</li> <li>Microsoft Edge</li> <li>Settings</li> <li>Calculator</li> <li>HPSystemEventUtilityHost</li> <li>Qther Application</li> </ul> | Manual Assignment                                     |           |
|                                                                                                  | End Training Session                                                                                                    | Make Presenter                                        |           |
| Session No. 575 608 042                                                                          |                                                                                                    |                                                       | Connected |

| 0                                                                                        | Cisco Webex Training                                                                                                    | _ 0 ×        |
|------------------------------------------------------------------------------------------|----------------------------------------------------------------------------------------------------|--------------|
| Eile Edit Share ⊻iew Audio Participant Session Breakout Help<br>Quick Start Session Info | Participants C                                                                                                    | hat Recorder |
| Dr. Rafidah binti Othman's training session                                              | <ul> <li>Record</li> <li>Participants</li> <li>Chat</li> </ul>                                                                                                    | ☆ ×<br>×     |
| Audio Conference Share Application                                                       | <ul> <li>Share My Desktop</li> <li>Share Eile (Including Video)</li> <li>Share Application:</li> <li>Start</li> <li>Zoom</li> <li>Paint</li> <li>Google Chrome</li> <li>Microsoft Word</li> <li>Google Chrome</li> <li>Microsoft Edge</li> <li>Settings</li> <li>Calculator</li> <li>HPSystemEventUtilityHost</li> <li>Qther Application</li> </ul> | X<br>Start   |
| Cisco Dex Session No. 575 608 042                                                        | O End Training Session Make Presenter                                                                                                    | Connected    |

| 3.5 Invite/remina during session                                                                                                    |                                                                                                    |
|----------------------------------------------------------------------------------------------------|----------------------------------------------------------------------------------------------------|
| • Cisco Webex Trai                                                                                                    | ining _ 🗖 ×                                                                                                    |
| Eile         Edit         Sense         Yew         Audio         Participant         Session         Breakout         Help           Quick Start         Session Info         Session Info | Derticinante Chat Decorder                                                                                                    |
| Dr. Rafidah binti Othman's training session<br>Topic: 123                                                                                                    | Invite and Remind _ ×                                                                                                    |
| Audio Conference Invite & R                                                                                                    | Copy OKL to Share     Invite with: your local email     Session URL: https://utm.webex.com/utm/k2/e.php?MTID=t06dd77f3fa83dfca Copy     End Training Session     Make Presenter |
| Webex Session No. 575 608 042                                                                                                    | Connected • 🔒 👘                                                                                                    |

### 3.6 End Breakout Session

| 0                                                                                                    | Cisco Webex Tra | aining                |                      |                            |        | _ 0         | ×      |
|----------------------------------------------------------------------------------------------------|-----------------|-----------------------|----------------------|----------------------------|--------|-------------|--------|
| <u>F</u> ile <u>E</u> dit <u>S</u> hare <u>V</u> iew <u>A</u> udio Par <u>t</u> icipant Sessio <u>n</u> <u>B</u> reakout <u>H</u> elp |                 |                       |                      |                            |        |             |        |
| Quick Start Session Info                                                                                                    |                 |                       |                      | Participants               | Chat   | Recorder    | $\sim$ |
| Dr. Rafidah hinti Othman's training session                                                                                           |                 |                       | Record               | > Participants             |        | ¢           | ×      |
| Tonic: 123                                                                                                    |                 |                       |                      | > Chat                     |        |             | ×      |
| Topic. 120                                                                                                    |                 |                       |                      | ✓ Breakout Session         |        |             | ×      |
|                                                                                                    |                 |                       |                      | Breakout Assignment        |        | Start       | t      |
|                                                                                                    |                 | +                     |                      | Manual Assignment          |        |             |        |
|                                                                                                    |                 |                       |                      |                            |        |             |        |
| Audio Conference                                                                                                    | Tavita 0.1      | Domind                |                      |                            |        |             |        |
| Audio Conference                                                                                                    | Invite & I      | Remind                |                      |                            |        |             |        |
|                                                                                                    |                 | •                     | End Traini           | ng Session                 | ×      |             |        |
|                                                                                                    |                 | Do you w<br>participa | ant to end this nts? | training session for all   |        |             |        |
| Share Application                                                                                                    | ~               |                       |                      | End Session C              | ancel  |             |        |
|                                                                                                    |                 | OR. do vou want       | to leave this trai   | ning session without endin | a it 🔘 |             |        |
|                                                                                                    |                 |                       |                      | •                          |        |             |        |
|                                                                                                    |                 | 🙁 End Train           | ing Session          | Make Presenter             |        |             |        |
| Webex Session No. 575 608 042                                                                                                    |                 |                       |                      |                            | Conne  | ected • 🔒 🔐 | sco    |

#### Invito/romind during cossion 25

#### 4 Breakout Session Assignment (Host)

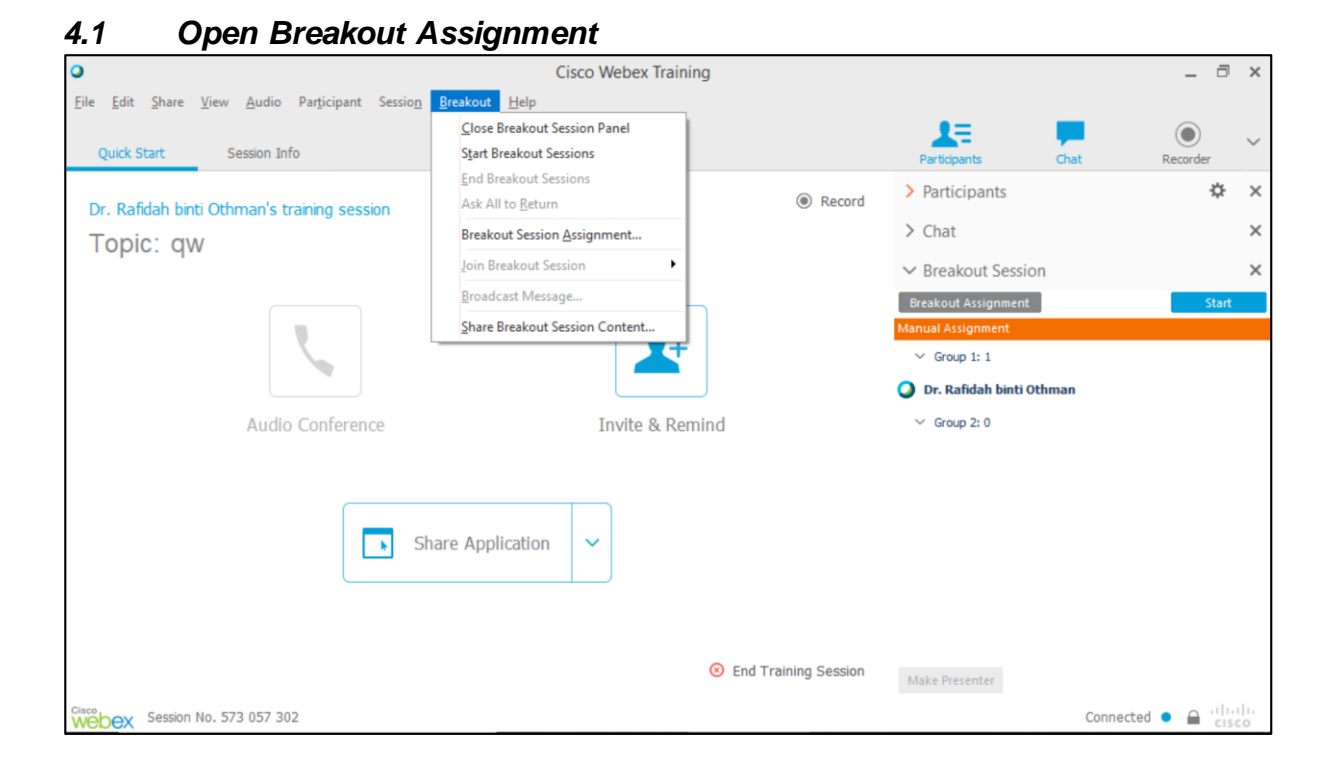

#### 4.2 Breakout session assignment (Add Session or group)

| 0                                    | Cisco Webex Training                                                |      |             | _ 0             | ×              |
|--------------------------------------|---------------------------------------------------------------------|------|-------------|-----------------|----------------|
| <u>File Edit Share View Audio Pa</u> | Breakout Session Assignment ×                                       |      |             |                 |                |
| Quick Start Session Info             | Create breakout sessions and assign attendees:                      | Chat |             | <b>?</b><br>Q&A | $\sim$         |
|                                      | Automatically     Manually                                          |      |             | ¢               | ×              |
| Dr. Rafidah binti Othman's trair     | To create breakout sessions manually, manage your assignment below: |      |             |                 | ~              |
| Topic: qw                            | Not Assigned: Assigned:                                             |      |             |                 | ^              |
|                                      | Panelists     Group 1                                               | ion  |             |                 | ×              |
|                                      | Dr. Rafidah binti Oth     Dr. Rafidah binti Oth                     | t    |             | Star            | rt             |
|                                      | ✓ Attendees                                                         |      |             |                 |                |
|                                      |                                                                     |      |             |                 |                |
|                                      | >>                                                                  |      |             |                 |                |
| Audio Ci                             | <<                                                                  |      |             |                 |                |
|                                      |                                                                     |      |             |                 |                |
|                                      |                                                                     |      |             |                 |                |
|                                      |                                                                     |      |             |                 |                |
|                                      |                                                                     |      |             |                 |                |
|                                      | < >> Options for: Breakout session 1                                |      |             |                 |                |
|                                      | Allow attendees to create breakout sessions                         |      |             |                 |                |
|                                      | OK Cancel                                                           |      |             |                 |                |
| Webex Session No. 573 057 302        |                                                                     | C    | Connected 😐 |                 | 1.1 1.<br>ISCO |

#### 4.3 Host assign member

| 0                                    | Cisco Webex Training                                                                                                    |           | _ 0             | $\times$ |
|--------------------------------------|----------------------------------------------------------------------------------------------------|-----------|-----------------|----------|
| <u>File Edit Share View Audio Pa</u> | Breakout Session Assignment ×                                                                                                    |           |                 |          |
| Quick Start Session Info             | Create breakout sessions and assign attendees:                                                                                              | Chat      | <b>?</b><br>Q&A | $\sim$   |
|                                      | Automatically   Manually                                                                                                    |           | \$              | ×        |
| Dr. Rafidah binti Othman's trair     | To create breakout sessions manually, manage your assignment below:                                                                         |           |                 | ~        |
| Topic: qw                            | Not Assigned:         Assigned:           Search         Q         Add Session         Delete Session         Delete All Sessions <ul></ul> | on        |                 | ×        |
|                                      | Dr. Rafidah binti Oth     Dr. Rafidah binti Oth                                                                                             | t         | Start           | _        |
| Audio G                              | Attendees     Attendees     Soptions for: Group 1      Allow attendees to create breakout sessions      CK Cancel                           |           |                 | d.       |
| Webex Session No. 573 057 302        |                                                                                                    | Connected |                 | 0        |

#### 4.4 Attendee assign member

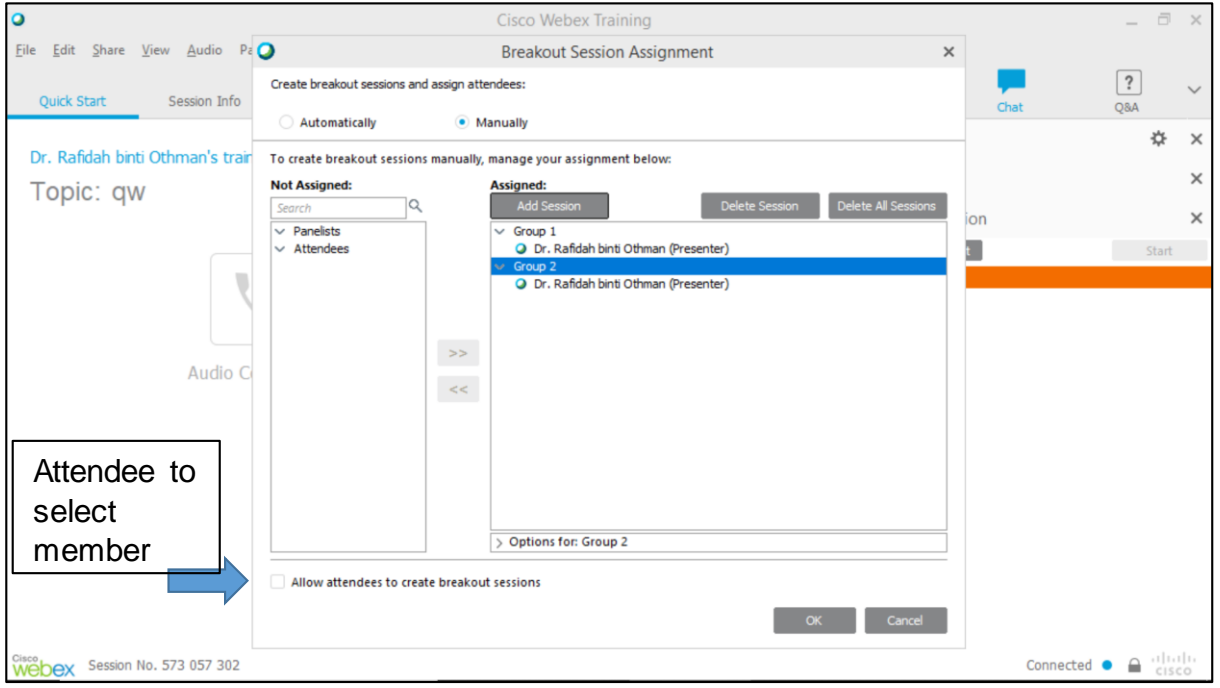

### 4.5 Start Break-out Session(I)

| Cisco Webex Training                                                         |                |                                | _             | . 🗇 🗙          |
|------------------------------------------------------------------------------|----------------|--------------------------------|---------------|----------------|
| <u>Eile Edit Share View Audio Participant Session B</u> reakout <u>H</u> elp |                |                                | _             | _              |
| Quick Start Session Info                                                     |                | Participants                   | Chat QS/      |                |
| Dr. Bafidah hinti Othman's training session                                  | Record         | > Participants                 | Start brea    | ak-out         |
|                                                                              |                | > Chat                         | session       | ×              |
|                                                                              |                | ✓ Breakout Session             |               | ×              |
|                                                                              |                | Breakout Assignment            |               | Start          |
| +                                                                            |                | <ul> <li>Group 1: 1</li> </ul> |               |                |
|                                                                              |                | 🔾 Dr. Rafidah binti Othi       | man           |                |
| Audio Conference Invite & Remind                                             |                | ✓ Group 2: 1                   |               |                |
|                                                                              |                | 🥥 Dr. Rafidah binti Othi       | man           |                |
| Share Application 🗸                                                          |                |                                |               |                |
| Cisco<br>Dex Session No. 573 057 302                                         | aining Session | Make Presenter                 | Connected 🔹 🔒 | ahaha<br>cisco |

#### 4.6 Start Breakout session

| 0                                                                                                    | Cisco Webex Train              | ing                  |                            | _ @ ×      |
|----------------------------------------------------------------------------------------------------|--------------------------------|----------------------|----------------------------|------------|
| <u>F</u> ile <u>E</u> dit <u>S</u> hare <u>V</u> iew <u>A</u> udio Par <u>t</u> icipant Sessio <u>n</u> | <u>Breakout</u> Elp            |                      |                            |            |
|                                                                                                    | Close Breakout Session Panel   |                      | 1= 💻                       | • •        |
| Quick Start Session Info                                                                                | Start Breakout Sessions        |                      | Participants Chat          | Recorder   |
|                                                                                                    | End Breakout Sessions          | Record               | > Participants             | <b>☆</b> × |
| Dr. Rafidah binti Othman's training session                                                             | Ask All to <u>R</u> eturn      | ( Record             | ) Chat                     |            |
| Topic: qw                                                                                               | Breakout Session Assignment    |                      | > Chat                     |            |
|                                                                                                    | Join Breakout Session          |                      | ✓ Breakout Session         | ×          |
|                                                                                                    | <u>B</u> roadcast Message      | _                    | Breakout Assignment        | Start      |
|                                                                                                    | Share Breakout Session Content |                      | Manual Assignment          |            |
|                                                                                                    |                                |                      | ✓ Group 1: 1               |            |
|                                                                                                    |                                |                      | 🥥 Dr. Rafidah binti Othman |            |
| Audio Conference                                                                                        | Invite & Rer                   | mind                 | ✓ Group 2: 0               |            |
|                                                                                                    |                                |                      |                            |            |
|                                                                                                    |                                |                      |                            |            |
|                                                                                                    |                                |                      |                            |            |
| Sha                                                                                                    | are Application                |                      |                            |            |
|                                                                                                    |                                |                      |                            |            |
|                                                                                                    |                                |                      |                            |            |
|                                                                                                    |                                |                      |                            |            |
|                                                                                                    |                                |                      |                            |            |
|                                                                                                    |                                | End Training Session | Make Presenter             |            |
| Session No. 573 057 302                                                                                 |                                |                      |                            | Connected  |

Host will set the duration of the breakout session. One the session ends, all attendees will automatically exit from the breakout room session and to the main training session.

### 4.7 End Breakout session

| •                                                                              | Cisc                                          | o Webex Training                                                                                    |                  |                                                                          |                                                               | _ 0      | ×           |  |
|--------------------------------------------------------------------------------|-----------------------------------------------|----------------------------------------------------------------------------------------------------|------------------|--------------------------------------------------------------------------|---------------------------------------------------------------|----------|-------------|--|
| Eile Edit Share ⊻iew Audio Participant Session Bre<br>Quick Start Session Info | akout <u>H</u> elp                            |                                                                                                    |                  | Participants                                                             | Chat Rec                                                      | order    | ~           |  |
| Dr. Rafidah binti Othman's training session<br>Topic: qw                       |                                               |                                                                                                    | Record           | <ul> <li>Participants</li> <li>Chat</li> <li>Breakout Session</li> </ul> |                                                               |          | ×<br>×<br>× |  |
|                                                                                | 0                                             | Breakout Session                                                                                    | ×                | Manual Assignment                                                        |                                                               | LIIU AII |             |  |
|                                                                                | You have been assign<br>want to start the ses | You have been assigned as a presenter for a breakout session. Do you want to start the session now? |                  |                                                                          | <ul><li>Group 1: 1</li><li>Dr. Rafidah binti Othman</li></ul> |          |             |  |
| Audio Conference                                                               |                                               | Yes No                                                                                              |                  | ✓ Group 2: 0                                                             |                                                               |          |             |  |
| Share                                                                          |                                               |                                                                                                    |                  |                                                                          |                                                               |          |             |  |
| Cisco Lancer Castion No. 572.057.202                                           |                                               | ⊗ End                                                                                               | Training Session | Make Presenter                                                           | Connected                                                     | Joir     | n<br>1 11   |  |

### 4.8 Breakout Session in Group (Presenter view)

| 0                                                   | Breakout Session: Group 2 |                                                                               | _ 🗇 X         |
|-----------------------------------------------------|---------------------------|-------------------------------------------------------------------------------|---------------|
| <u>File Edit Share View Audio Participant H</u> elp |                           |                                                                               |               |
| Quick Start Session Info                            |                           | Breakout Session Participants                                                 | Chat 🗸        |
| Breakout Session: Group 2                           |                           | ✓ Breakout Session                                                            | ×             |
|                                                     |                           | You are currently connected to the brea<br>"Group 2".<br>End Breakout Session | ikout session |
|                                                     |                           | Elapsed time: 0:22                                                            |               |
|                                                     |                           | > Participants                                                                | ×             |
| Audio Conference                                    | New Whiteboard            | ∽ Chat                                                                        | ×             |
| Share Applicat                                      | tion ~                    |                                                                               |               |
|                                                     | 載 End Breakout Session    | Type chat messages here<br>Send to: All Breakout Participants                 | Send          |
| Session No. 573 057 302                             |                           | Connected                                                                     |               |

### 4.9 Presenter's Privileges

| Breakout Session: Group 2                           | 2                    |                                                          |                                         | -                 | 0       | ×          |
|-----------------------------------------------------|----------------------|----------------------------------------------------------|-----------------------------------------|-------------------|---------|------------|
| <u>Eile Edit Share View Audio Participant H</u> elp |                      |                                                          |                                         |                   |         |            |
| Quick Start Session Info                            |                      | Breakout Session                                         | Participant                             | s Cha             | t       | ~          |
| Brookaut Soppion: Crown 2                           |                      | ✓ Breakout                                               | Session                                 |                   |         | ×          |
|                                                     |                      | You are curre<br>"Group 2".<br>End Brea<br>Elapsed time: | ently connected<br>kout Session<br>0:22 | to the breakout s | session |            |
|                                                     |                      | > Participan                                             | ts                                      |                   |         | ×          |
| Audio Conference New Whiteboard                     |                      | ✓ Chat                                                   |                                         |                   |         | ×          |
| Share Application                                   |                      |                                                          |                                         |                   |         |            |
|                                                     |                      | Type chat messa                                          | ges here                                |                   | s       | end        |
| 18                                                  | End Breakout Session | Send to: All Bre                                         | akout Participants                      |                   |         | ~          |
| Session No. 573 057 302                             |                      |                                                          | C                                       | onnected 🔹 🔒      | - ilis  | ilin<br>co |

Presenter may assign another presenter to control over the session. Host may walk from one room to another to join the session to observe the discussion. Other session group member will not allow to enter into the breakout session where he/she is not assign to.

#### 5 End Training Session

| • Ci                                                                 | isco Webex Training |                           |                                   |                            | - 🗆 ×                          |
|----------------------------------------------------------------------|---------------------|---------------------------|-----------------------------------|----------------------------|--------------------------------|
| <u>File Edit Share View Audio Participant Session Breakout H</u> elp |                     |                           | -                                 | _                          |                                |
| Quick Start Session Info                                             |                     |                           | Participants                      | Chat Re                    | ecorder                        |
| Dr. Rafidah hinti Othman's training session                          |                     | Record                    | ✓ Participants                    |                            | ¢ ×                            |
| Topic: test                                                          |                     |                           | ✓ Panelist: 1                     |                            |                                |
|                                                                      |                     |                           | 🥥 Dr. Rafidah bint                | <b>i Othman</b> (Host, me) |                                |
|                                                                      |                     |                           | ✓ Attendee: 0                     |                            |                                |
|                                                                      |                     | 0                         | End Training Session              | ı                          | ×                              |
| Audio Conference                                                     | Invite & Remind     | Do you war<br>participant | nt to end this training ses<br>s? | sion for all               |                                |
|                                                                      |                     |                           | End Session                       | Cancel                     |                                |
| Chara Application                                                    |                     | OR, do you want to        | o leave this training session     | without ending it          | Ð                              |
| Share Application                                                    |                     | <u> </u>                  |                                   |                            |                                |
|                                                                      |                     |                           | <ul> <li>▲ × 味</li> </ul>         |                            | <b>M</b> ~                     |
|                                                                      |                     | ₩                         | •                                 | :=~                        | F i                            |
|                                                                      | 8                   | End Training Session      | > Chat                            |                            | ×                              |
| Webex Session No. 586 507 639                                        |                     |                           |                                   | Connected •                | ■ <sup>1  1  1 </sup><br>cisco |

### 6 <u>Create test</u>

| cisco Webex                                                                                                    |                                                                                                    |                                                                                                    |                                                                                                    |                                                | For                                                                                                    |
|----------------------------------------------------------------------------------------------------|----------------------------------------------------------------------------------------------------|----------------------------------------------------------------------------------------------------|----------------------------------------------------------------------------------------------------|------------------------------------------------|----------------------------------------------------------------------------------------------------|
| Home Webex Meetings                                                                                                    | Webex Events Webex Suppor                                                                                                    | t Webex Training My                                                                                                    | Webex                                                                                                    |                                                | Modern View III Dr. Rafidah binti Othm Sign Out                                                                               |
| New User Reference<br>Attend a Session<br>- Host a Session<br>Schedule Training<br>Instant Session<br>Hands-On Lab<br>Test Library<br>My Training Recordings<br>- Set Up<br>Webex Training<br>Preferences<br>My Profile<br>- Support<br>Help | Session Upda<br>You have successfully upor<br>To start your session<br>Shortly before your session<br>1. Go to My Webex.<br>2. Click the Start link next<br>To add a test<br>Add a test<br>Add a test to this training<br>Session Information<br>Topic: Training<br>Host: Dr. Rafi<br>Date: Friday, /<br>Time: 10:45 pr<br>Location: https://u | Ated<br>lated the following session<br>n's starting time, click the<br>to your session.<br>session now. You can also<br>1 - Webex training<br>dah binti Othman<br>April 10, 2020<br>n, Singapore Time (Singa)<br>tm.webex.com/utm | s.<br>Start link for your session on the I<br>o go to the <u>Session Information pa</u><br>pore, GMT+08:00) | Wy Webex page.<br>gg: to add a test later on.  | OK Update My Calendar Edit                                                                                                    |
| Downloads                                                                                                    | Webex Events Webex Suppor                                                                                                    | t Webex Training My                                                                                                    | Webex                                                                                                    | @ 2020 Cisco and/or its affiliates. All ri     | ights reserved. <u>Privacy Statement   Terms of Service</u><br>For<br>Modern View <b>Scor</b> Dr. Rafidah binti Othm Sign Out |
| New User Reference<br>Attend a Session<br>Host a Session                                                                                                    | Test Library                                                                                                    |                                                                                                    |                                                                                                    | Welc                                           | ome, Dr. Rafidah binti Othman                                                                                                 |
| Schedule Training<br>Instant Session<br>Hands-On Lab<br>Test Library<br>My Training Recordings                                                                                                    | Private Tests<br>Title<br>Test 02                                                                                                    |                                                                                                    | Description<br>Testing for TEST                                                                             | <b>Author</b><br>Dr. Rafidah binti Othman<br>E | Last Modified<br>Monday, April 6, 2020 11:28 am                                                                               |
| Set Up     Webex Training     Preferences     My Profile     Support     Hein                                                                                                    | Shared Tests<br>Title<br>Test 02                                                                                                    |                                                                                                    | Description<br>Testing for TEST                                                                             | Author<br>TP DDA                               | Last Modified<br>Monday, April 6, 2020 11:28 am<br>Duplicate Copy to Private Delete                                           |
| MyResources<br>Downloads                                                                                                    |                                                                                                    |                                                                                                    |                                                                                                    | You may import fr<br>test bank                 | Import Create New Test                                                                                                    |
|                                                                                                    |                                                                                                    |                                                                                                    |                                                                                                    | © 2020 Cisco and/or its affiliates. All ri     | ights reserved. <u>Privacy Statement</u>   <u>Terms of Service</u>                                                            |

To import a Test and Poll questionnaire and convert it into a test, please select and upload a file with an \*.atp or \*.wxt file extension.

#### 6.1 Create new test

| alia<br>cisc | o Webex          |              |                   |                             |                 |                   |                  |                 |                  | Â                 |
|--------------|------------------|--------------|-------------------|-----------------------------|-----------------|-------------------|------------------|-----------------|------------------|-------------------|
| Home         | Webex Meetings   | Webex Events | Webex Support     | Webex Training              | My Webex        |                   |                  |                 | Modern View NEW! | Dr. Rafidah binti |
| 4            |                  |              |                   |                             |                 |                   |                  |                 |                  | •                 |
| New L        | Jser Reference   | Oree         | ta Taat           |                             |                 |                   |                  |                 |                  | -                 |
| Attend       | a Session        | Crea         | le Test           |                             |                 |                   |                  |                 |                  |                   |
| 🕶 Host a     | Session          |              |                   |                             |                 |                   |                  |                 |                  |                   |
| Sched        | ule Training     |              | Test Title: Te    | ot 1                        |                 |                   |                  |                 |                  |                   |
| Instant      | Session          | т            |                   |                             |                 |                   |                  |                 |                  |                   |
| Hands        | -On Lab          |              | fi                | ne quiz is to te:<br>inance | st your know    | ledge in          |                  |                 |                  |                   |
| Test Li      | brary            |              |                   |                             |                 |                   |                  |                 |                  |                   |
| My Tra       | ining Recordings |              |                   |                             |                 |                   |                  | Test in         | formation        |                   |
|              |                  |              |                   |                             |                 |                   |                  |                 |                  |                   |
|              | 0                |              |                   |                             |                 |                   |                  |                 |                  |                   |
| Webex        | Training         |              |                   |                             |                 | 1                 |                  |                 |                  |                   |
| Prefere      | ences            |              | Author: Dr        | . Rafidah binti Othr        | man             |                   |                  | Gr              | ading            |                   |
| My Pro       | ofile            | N            | laximum score: Ma | aximum possible s           | core is: 0 poin | ts (calculated b  | ased on tl       | ne assigned sco | res in the test) |                   |
| - Suppo      | ort              |              |                   | Limit the maxi              | mum score the   | at an attendee c  | an receiv        | e: 60 point     | s                |                   |
| 1 July       |                  |              | Grades: 🗹         | Assign a grade a            | ccording to the | e score of the st | udent <u>(Sp</u> | ecify Grades)   |                  |                   |
| нер          |                  | וס           | splay question: 🖲 | All questions in o          | ne page         |                   |                  |                 |                  |                   |
| MyRes        | ources           |              |                   | One question per            | rpage           | Form              | at               |                 |                  |                   |
| Downlo       | oads             |              |                   |                             |                 |                   |                  |                 |                  |                   |
|              |                  |              |                   |                             |                 |                   |                  |                 | Save             | ancei             |
|              |                  |              |                   |                             |                 |                   |                  |                 |                  |                   |

### Grading

| Specify Grades - (   | Google Chrom          | ne                    | - 0                                                                                                    | $\times$ |
|----------------------|-----------------------|-----------------------|----------------------------------------------------------------------------------------------------|----------|
| 🔒 utm.webex.c        | om/tc3300/            | trainingcenter/tes    | ting/addTestingAction.do?actionFlag=SpecifyGrades&conflD=0&testID=956252&siteurl=utm&rand=0.3988135114822422 | Ð        |
| Specif<br>Please spe | fy Gra<br>ecify the g | des<br>grades for the | various ranges of scores:                                                                                    |          |
|                      |                       | Score                 | Grade                                                                                                    |          |
|                      | 50                    | to 60                 | A                                                                                                    |          |
|                      | 40                    | to 49                 | В                                                                                                    |          |
|                      | 20                    | to 39                 | C                                                                                                    |          |
|                      | 10                    | to 19                 |                                                                                                    |          |
|                      | 0                     | to 9                  | F                                                                                                    |          |
|                      |                       | to                    |                                                                                                    |          |
|                      |                       | to                    |                                                                                                    |          |
|                      |                       | to                    |                                                                                                    |          |
|                      |                       | to                    |                                                                                                    |          |
|                      |                       |                       |                                                                                                    |          |
|                      |                       |                       |                                                                                                    |          |
|                      |                       |                       | Save Cancel                                                                                                  |          |
|                      |                       |                       |                                                                                                    |          |
|                      |                       |                       |                                                                                                    |          |
|                      |                       |                       |                                                                                                    |          |

#### Test format and insert question

| cisco                      | Webex                                 |              |               |                     |                            |                             |           |                       |                                     |                            |                         | For      |
|----------------------------|---------------------------------------|--------------|---------------|---------------------|----------------------------|-----------------------------|-----------|-----------------------|-------------------------------------|----------------------------|-------------------------|----------|
| Home                       | Webex Meetings                        | Webex Events | Webex Support | Webex Training      | My Webex                   |                             |           |                       |                                     | Modern View New            | Dr. Rafidah binti Othm  | Sign Out |
| New Us<br>Attend<br>Host a | ser Reference<br>a Session<br>Session | Create       | e Test        |                     |                            |                             |           |                       |                                     |                            |                         |          |
| Instant                    | Session                               |              | Test Test     | Title: Test 1       |                            |                             |           |                       |                                     |                            |                         | - 1      |
| Hands-                     | On Lab                                |              | lest beschip  | in the 4 p          | s to test y<br>rincipals o | our understand<br>f finance | ing       |                       |                                     |                            |                         | - 1      |
| Test Lib                   | rary                                  |              |               |                     |                            |                             |           |                       |                                     |                            |                         |          |
| My Trai                    | ning Recordings                       |              |               |                     |                            |                             |           |                       |                                     |                            |                         |          |
| 🕶 Set Up                   |                                       |              |               |                     |                            |                             |           |                       |                                     |                            |                         |          |
| Webex                      | Training                              |              |               |                     |                            |                             |           |                       |                                     |                            |                         |          |
| Prefere                    | nces                                  |              | Au            | thor: Dr. Rafidah I | ointi Othman               |                             |           |                       |                                     |                            |                         |          |
| My Prof                    | ile                                   |              | Maximum se    | core: Maximum po    | ssible score               | is: 0 points (calc          | culated b | based on the assigned | d scores in the test)               |                            |                         |          |
| - Suppor                   | t                                     |              | Gra           | ades: 🗹 Assign a    | grade accor                | ding to the score           | of the st | tudent (Specify Grad  | es)                                 | Inse                       | rt question/            | S        |
| Help                       |                                       |              | Display ques  | tion:   All quest   | ions in one p              | age                         | 1_        | (                     |                                     |                            |                         | - 1      |
| MyReso                     | ources                                |              |               | One que             | stion per pag              | je                          | Foi       | rmat of the t         | test                                |                            |                         |          |
| Downio                     | aus                                   |              |               |                     |                            |                             |           |                       |                                     |                            |                         |          |
|                            |                                       |              |               |                     |                            |                             |           |                       |                                     |                            | Insert Question         |          |
|                            |                                       |              |               |                     |                            |                             |           |                       |                                     |                            |                         |          |
|                            |                                       |              |               |                     |                            |                             |           |                       |                                     |                            | Save Cancel             | - 1      |
|                            |                                       |              |               |                     |                            |                             |           |                       |                                     |                            |                         |          |
|                            |                                       |              |               |                     |                            |                             |           |                       |                                     |                            |                         |          |
|                            |                                       |              |               |                     |                            |                             |           | © 2020 Cis            | co and/or its affiliates. All right | ts reserved. Privacy State | ment   Terms of Service | ,        |

### 6.2 Insert question/s

| Add Question - Google Chrome                            |                                                                                  |                        |                  |                |               | _          |         | $\times$ |
|---------------------------------------------------------|----------------------------------------------------------------------------------|------------------------|------------------|----------------|---------------|------------|---------|----------|
| utm.webex.com/tc3300/train                              | ingcenter/testing/qu                                                             | uestionActi            | on.do?a          | ctionFlag=     | DisplayAddQ   | uestionFor | m&co    | Q        |
| Add Question<br>Question Type:<br>Question:<br>Answers: | Multiple Choice (select on<br>Please type the quest:<br>Please enter the answers | e answer)<br>ion here. | ▼<br>ion, then s | specify the co | rrect answer) |            |         |          |
|                                                         | Answer:                                                                          | Correct?               |                  |                |               |            |         |          |
|                                                         | Option 1                                                                         | ۲                      |                  |                |               |            |         |          |
|                                                         |                                                                                  |                        |                  |                |               |            |         |          |
|                                                         |                                                                                  |                        |                  |                |               |            |         |          |
|                                                         |                                                                                  |                        |                  |                |               |            |         |          |
|                                                         |                                                                                  |                        |                  |                |               |            |         |          |
|                                                         |                                                                                  |                        |                  |                |               | Sa         | ve Cano | cel      |

Types of questions available

- a. Essay
- b. Fill in the blanks
- c. Instructions
- d. Multiple choice (select one answer)
- e. Multiple response (select multiple answers)
- f. True/False

#### 6.3 Essay

|                                                                                                    | -                                                                                                    | ø      | $\times$                                                                                                    |
|----------------------------------------------------------------------------------------------------|----------------------------------------------------------------------------------------------------|--------|----------------------------------------------------------------------------------------------------|
| ng/questionAction.do                                                                                                    |                                                                                                    |        | Ð                                                                                                    |
|                                                                                                    |                                                                                                    |        |                                                                                                    |
| Essay 🔹                                                                                                    |                                                                                                    |        |                                                                                                    |
| Please write a short definition of the<br>followings;<br>a. Sole proprietorship (10 marks)<br>b. Partnership (10 marks)<br>c. Corporation (10 marks)<br>Limit answer to 5000 number of characters |                                                                                                    |        |                                                                                                    |
| Sav                                                                                                    | e C                                                                                                    | Cancel |                                                                                                    |
|                                                                                                    | mg/questionAction.do         Essay         Please write a short definition of the followings;         a. Sole proprietorship (10 marks)         b. Partnership (10 marks)         c. Corporation (10 marks)         Limit answer to 5000       number of characters |        | ng/questionAction.do  Essay  Please write a short definition of the followings; a. Sole proprietorship (10 marks) b. Partnership (10 marks) c. Corporation (10 marks) Limit answer to 5000 number of characters  Save Cancel |

### 6.4 Fill in the blanks

| utm.webex.com/tc3300/trainingcenter/testing/questionAction.do                                              | Θ                                                         |
|----------------------------------------------------------------------------------------------------|-----------------------------------------------------------|
| Add Quastian                                                                                               |                                                           |
| Add Question                                                                                               |                                                           |
| Question Type: Fill in the blanks                                                                          |                                                           |
| Question: (Please use "[]" as a blank in your question ar<br>can have more than one blank in the question. | nd enclose the correct answer within the "[ ]". You<br>.) |
| The goal of the financial manager is to<br>[]]shareholder wealth.                                          |                                                           |
|                                                                                                    |                                                           |
|                                                                                                    |                                                           |
|                                                                                                    | Save Cancel                                               |
|                                                                                                    |                                                           |
|                                                                                                    |                                                           |
|                                                                                                    |                                                           |
|                                                                                                    |                                                           |
|                                                                                                    |                                                           |

#### 6.5 Instructions

| Add Question - Google Chrome                                                        |                                                                                                    | -    | ٥      | $\times$ |
|-------------------------------------------------------------------------------------|----------------------------------------------------------------------------------------------------|------|--------|----------|
| utm.webex.com/tc3300/trainingcenter/testi                                           | ng/questionAction.do                                                                                                    |      |        | Q        |
| utm.webex.com/tc3300/trainingcenter/testi Add Question Question Type: Instructions: | Instructions<br>Please draw an ilustration of the link<br>between Financial Markets, Institutions,<br>and the Circle of Money |      |        | Q        |
|                                                                                     |                                                                                                    | Save | Cancel |          |

#### 6.6 Multiple choice (select one answer)

| itm webey com/tc3300/trainingcenter/tec   | ting/questionAction do?actionE                                                                       | lag=DisplayAddOur | estionForm&test   | D=9562528conftD=0 | 8sortSequence=48siteurl-ut | m |
|-------------------------------------------|----------------------------------------------------------------------------------------------------|-------------------|-------------------|-------------------|----------------------------|---|
| annweber.com/ (cs500/ trainingcenter/ tes | ang/questionAction.do:action                                                                         | lag-DisplayAddQdd | stionronnettestit | D=350252&connD=0  | asonsequence-4asitedri-at  |   |
|                                           |                                                                                                    |                   |                   |                   |                            |   |
| Add Question                              |                                                                                                    |                   |                   |                   |                            |   |
|                                           |                                                                                                    |                   |                   |                   |                            |   |
| Question Type:                            | Multiple Choice (select or                                                                           | ne answer)        | ¥                 |                   |                            |   |
| Question:                                 | What is the value of                                                                                 | the bond that     | t pays RM100      |                   |                            |   |
|                                           | coupon annually which                                                                                | h will mature     | s in 15           |                   |                            |   |
|                                           | The par value of the                                                                                 | bond is RM1.      | n is 12%.<br>000. |                   |                            |   |
| Anowers                                   | (Please enter the ensure                                                                             | ra ta thia quaati | on then energi    | if the correct on | ower)                      |   |
| Allswers.                                 | (Flease enter the answe                                                                              | is to this questi | on, then speci    | ity the conect an | swer)                      |   |
|                                           |                                                                                                    |                   |                   |                   |                            |   |
|                                           | Answer:                                                                                              | Correct?          |                   |                   |                            |   |
|                                           | Answer:<br>RM1,010                                                                                   | Correct?          |                   |                   |                            |   |
|                                           | Answer:<br>RM1,010<br>RM1,080.61                                                                     | Correct?          |                   |                   |                            |   |
|                                           | Answer:<br>RM1,010<br>RM1,080.61<br>RM863.78                                                         | Correct?          |                   |                   |                            |   |
|                                           | Answer:<br>RM1,010<br>RM1,080.61<br>RM863.78<br>RM806.13                                             | Correct?          |                   |                   |                            |   |
|                                           | Answer:<br>RM1,010<br>RM1,080.61<br>RM863.78<br>RM806.13<br>RM100                                    | Correct?          |                   |                   |                            |   |
|                                           | Answer:<br>RM1,010<br>RM1,080.61<br>RM863.78<br>RM806.13<br>RM100                                    | Correct?          |                   |                   |                            |   |
|                                           | Answer:<br>RM1,010<br>RM1,080.61<br>RM863.78<br>RM806.13<br>RM100                                    | Correct?          |                   |                   |                            |   |
|                                           | Answer:           RM1,010           RM1,080.61           RM863.78           RM806.13           RM100 | Correct?          |                   |                   | Save Cance                 |   |

| Add Question - Google Chrome                                  | •                                                    | •                                                                                                    | -                                     | _    | ٥     | × |
|---------------------------------------------------------------|------------------------------------------------------|----------------------------------------------------------------------------------------------------|---------------------------------------|------|-------|---|
| utm.webex.com/tc3300/trainingcenter/testing/questionAction.do |                                                      |                                                                                                    |                                       |      |       |   |
| Add Question                                                  |                                                      |                                                                                                    |                                       |      |       |   |
| Question Type:                                                | Multiple Response (select m                          | ultiple answe                                                                                                    | ers) ▼                                |      |       |   |
| Question:                                                     | Factors to consider befo<br>dividend (Dividend Payon | ore paying<br>ut Policy)                                                                                                    | a                                     |      |       |   |
| Answers:                                                      | Please enter the answers to                          | o this questi                                                                                                    | on, then specify the correct answers) |      |       |   |
|                                                               | Answer:                                              | Correct?                                                                                                    |                                       |      |       |   |
|                                                               | Liquidity position                                   |                                                                                                    |                                       |      |       |   |
|                                                               | Source of financing                                  | <ul> <li>Image: A set of the set of the</li></ul> |                                       |      |       |   |
|                                                               | CEO appointment                                      |                                                                                                    |                                       |      |       |   |
|                                                               | Earning predictability                               | 1                                                                                                    |                                       |      |       |   |
|                                                               | Business strategy                                    |                                                                                                    |                                       |      |       |   |
|                                                               |                                                      |                                                                                                    |                                       |      |       |   |
|                                                               |                                                      |                                                                                                    |                                       |      |       |   |
|                                                               |                                                      |                                                                                                    |                                       | Save | Cance |   |
|                                                               |                                                      |                                                                                                    |                                       |      |       |   |
|                                                               |                                                      |                                                                                                    |                                       |      |       |   |

#### 6.7 *Multiple response (select multiple answers)*

#### 6.8 True/False

| Add Question - Google Chrome                                                                      | -    | ٥      | $\times$ |
|---------------------------------------------------------------------------------------------------|------|--------|----------|
| utm.webex.com/tc3300/trainingcenter/testing/questionAction.do                                     |      |        | Ð        |
| Add Question                                                                                      |      |        |          |
| Question Type: True/False                                                                         |      |        |          |
| Question: Working capital management is crucial in maintaining a financial health of the company. |      |        |          |
| Correct answer: 🖲 True 🔍 False                                                                    |      |        | l        |
|                                                                                                   | Save | Cancel |          |
|                                                                                                   |      |        |          |
|                                                                                                   |      |        |          |
|                                                                                                   |      |        |          |
|                                                                                                   |      |        |          |
|                                                                                                   |      |        |          |
|                                                                                                   |      |        |          |

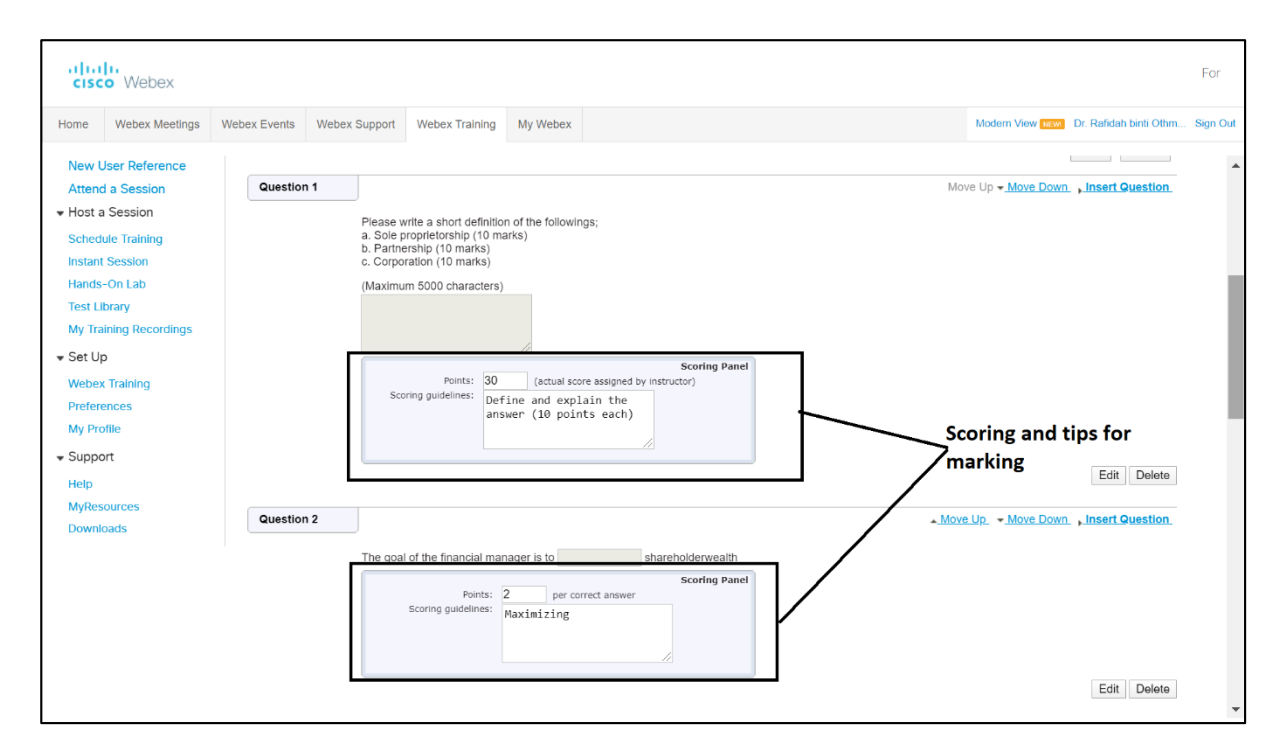

#### 6.10 Saving test

| cisc                                                                                                    | o Webex                                                                                                    |              |                                                                  |                                                                                                    |                                                                                                    |                                                                 |                      |                                                 |                                                 |                 |                    |           |                 | For  |     |
|----------------------------------------------------------------------------------------------------|----------------------------------------------------------------------------------------------------|--------------|------------------------------------------------------------------|----------------------------------------------------------------------------------------------------|----------------------------------------------------------------------------------------------------|-----------------------------------------------------------------|----------------------|-------------------------------------------------|-------------------------------------------------|-----------------|--------------------|-----------|-----------------|------|-----|
| Home                                                                                                    | Webex Meetings                                                                                                    | Webex Events | Webex Support                                                    | Webex Training                                                                                                   | My Webex                                                                                                    |                                                                 |                      |                                                 |                                                 |                 | Modern View New    | Dr. Rafic | lah binti Othm. | Sign | Dut |
| New L<br>Attence<br>+ Host a<br>Sched<br>Instant<br>Hands<br>Test L<br>My Tra<br>• Set Up<br>Webee<br>Prefere<br>My Pro<br>• Suppo<br>Help<br>MyRes<br>Downle | User Reference<br>i a Session<br>I Session<br>Use Training<br>Session<br>-On Lab<br>brary<br>ining Recordings<br>o<br>Training<br>ences<br>office<br>int<br>ources<br>oads | Creat        | e Test<br>Test Descrip<br>Au<br>Maximum s<br>Gra<br>Display ques | Title: Test 1<br>ttion: The quiz 1<br>finance<br>tthor: Dr. Rafidah I<br>core: Maximum pr                        | s to test your k<br>sinti Othman<br>ssible score is: <b>O</b> p<br>the maximum score<br>grade according to<br>ions in one page<br>stion per page | nowledge in<br>boints (calcul<br>e that an atte<br>the score of | ulated bi<br>endee c | ased on th<br>can receive<br>udent ( <u>Spe</u> | e assigned score<br>: 60 points<br>cify Grades) | as in the test) |                    | Save      | Cancel          |      |     |
|                                                                                                    |                                                                                                    | Question     | n 1                                                              |                                                                                                    |                                                                                                    |                                                                 |                      |                                                 |                                                 |                 | Move Up - Move Dow | n , Inser | t Question      |      |     |
|                                                                                                    |                                                                                                    |              | Please w<br>a. Sole p<br>b. Partne<br>c. Corpo<br>(Maximu        | rrite a short definitior<br>roprietorship (10 ma<br>ership (10 marks)<br>ration (10 marks)<br>m 5000 characters) | n of the followings;<br>rks)                                                                                                    |                                                                 |                      |                                                 |                                                 |                 |                    |           |                 |      |     |

| alta<br>cisc                                                                                | o Webex                                        |                  |               |                |                                                       |                                              |                                                      | For                                                                                      |    |
|---------------------------------------------------------------------------------------------|------------------------------------------------|------------------|---------------|----------------|-------------------------------------------------------|----------------------------------------------|------------------------------------------------------|------------------------------------------------------------------------------------------|----|
| Home                                                                                        | Webex Meetings                                 | Webex Events     | Webex Support | Webex Training | My Webex                                              |                                              |                                                      | Modern View NEW Dr. Rafidah binti Othm Sign Ot                                           | ut |
| New User Reference         Test Library           Attend a Session         + Host a Session |                                                | brary            |               |                |                                                       | Wel                                          | come, Dr. Rafidah binti Othman                       | 4                                                                                        |    |
| Instant<br>Hands-<br>Test Lik<br>My Trai                                                    | Session<br>On Lab<br>orary<br>ining Recordings | Title<br>Test 02 | 2             |                | Descriptio<br>Testing for<br>The quiz is<br>knowledge | DI<br>TEST<br>s to test your<br>e in finance | Author<br>Dr. Rafidah binti O<br>Dr. Rafidah binti O | Last Modified<br>Monday, April 6, 2020 11:28 am<br>Ithman Friday, April 10, 2020 1:50 am |    |
| ✓ Set Up<br>Webex                                                                           | Training                                       | Shared Te        | osts          |                |                                                       |                                              |                                                      | Edit Duplicate Copy to Shared Delete                                                     |    |
| My Pro                                                                                      | file                                           | Title<br>Test 02 | 2             |                | Description<br>Testing for                            | n<br>TEST                                    | Author<br>TP DDA                                     | Last Modified<br>Monday, April 6, 2020 11:28 am                                          |    |
| ✓ Suppo<br>Help<br>MyReso                                                                   | rt<br>purces                                   |                  |               |                |                                                       |                                              |                                                      | Duplicate Copy to Private Delete                                                         |    |
| Downlo                                                                                      | bads                                           |                  |               |                |                                                       |                                              |                                                      | Import Create New Test                                                                   |    |
|                                                                                             |                                                |                  |               |                |                                                       | 6 anna 6'                                    | 17 C. 1997 . AU                                      |                                                                                          | •  |

#### 7 Add test to scheduled training

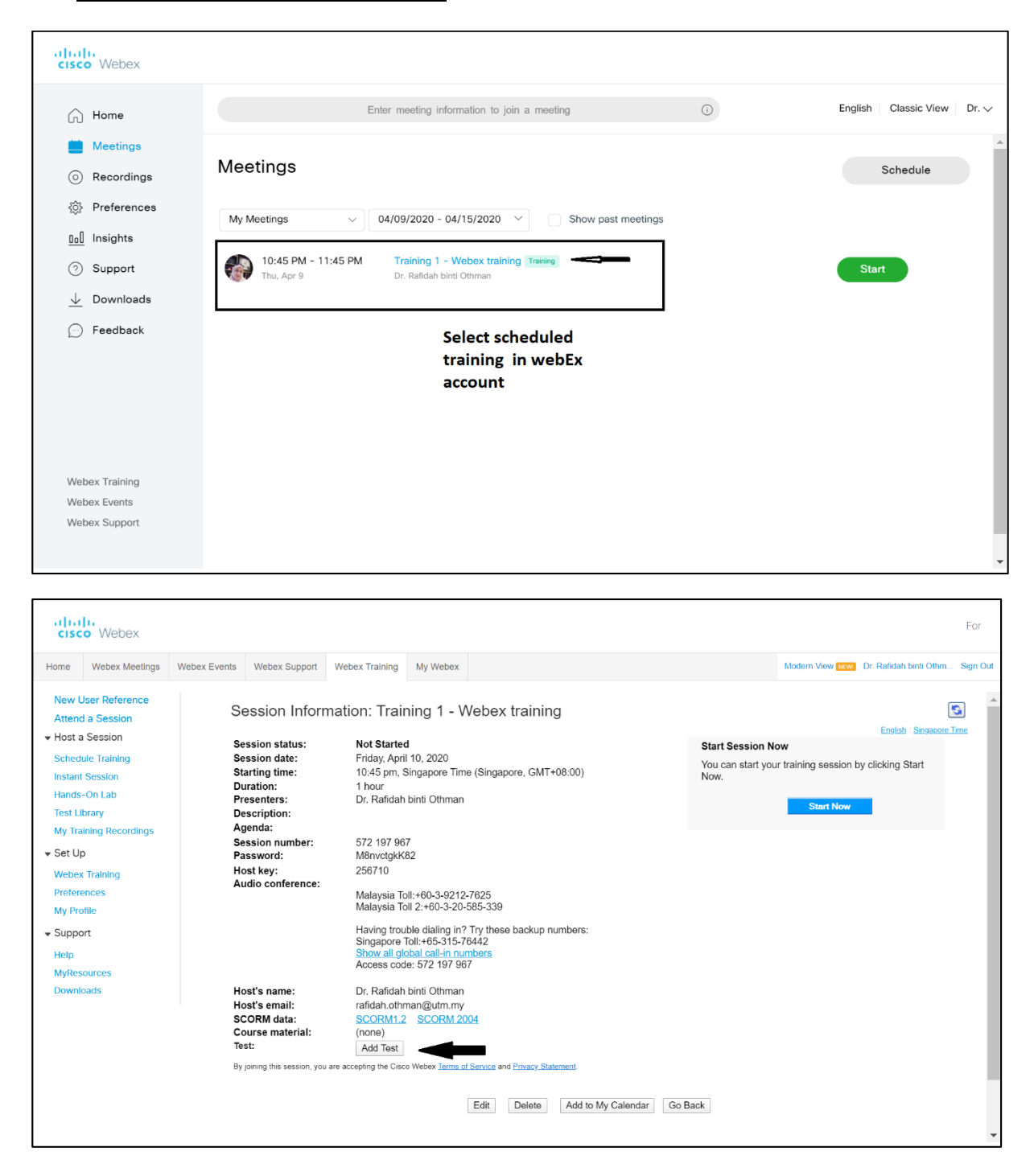

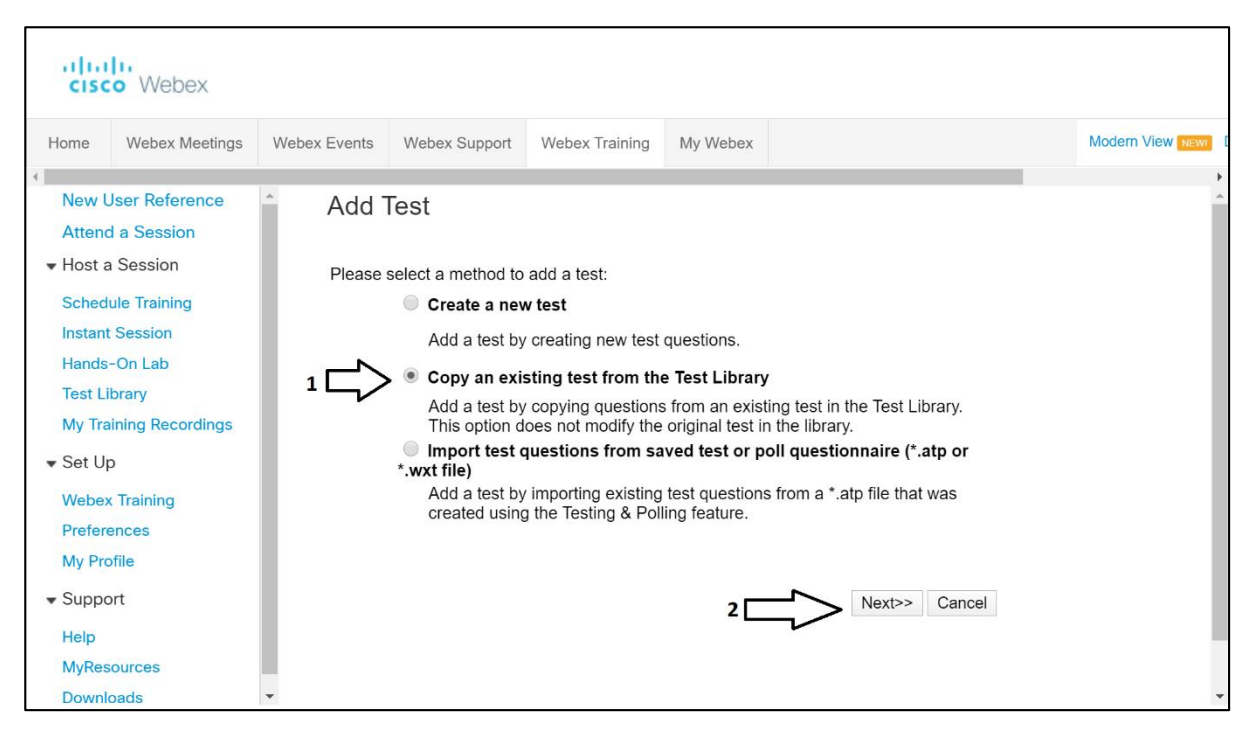

You may also create and import test from "Add Test" screen

| aha<br>ciso | Webex             |              |               |                  |                       |                                     |                                                                          |                   |                          |      |
|-------------|-------------------|--------------|---------------|------------------|-----------------------|-------------------------------------|--------------------------------------------------------------------------|-------------------|--------------------------|------|
| Home        | Webex Meetings    | Webex Events | Webex Support | Webex Training   | My Webex              |                                     |                                                                          | Mo                | dern View <mark>[</mark> | NEWI |
| 4           |                   |              |               |                  |                       |                                     |                                                                          |                   |                          | •    |
| New l       | Jser Reference    | A            |               |                  |                       |                                     |                                                                          |                   |                          | ^    |
| Atten       | d a Session       | Private Te   | sts           |                  |                       |                                     |                                                                          |                   |                          |      |
| - Host a    | Session           | Title        |               | Descrip          | otion                 | Author                              | Last mod                                                                 | ified             |                          |      |
| Sched       | a coordina 3      | Test 02      |               | Testing          | for TEST              | Dr. Rafidah binti Othma             | an Monday, A<br>11:28 am                                                 | April 6,          | 2020                     |      |
| Instant     |                   | • Test 1     |               | The qui          | z is to test your     | Dr. Rafidah binti Othman Friday     |                                                                          | ril 10,           | 2020                     | - 1  |
| Hande       |                   |              |               | KHOWIEC          | ige in mance          |                                     | 1.50 am                                                                  |                   |                          |      |
| Teet L      |                   | Shared Te    | ete           |                  |                       |                                     |                                                                          |                   |                          | - 1  |
| Test L      | ibi ai y          | Title        | 313           | Docorir          | tion                  | Author                              | Last mod                                                                 | ified             |                          | - 1  |
| My Tra      | aining Recordings | Test 02      |               | Testing for TEST |                       | TP DDA                              | Monday, A                                                                | ay, April 6, 2020 |                          | - 1  |
| ▼ Set U     | р                 |              |               | Ū                |                       |                                     | 11:28 am                                                                 |                   | 4                        |      |
| Webe        | x Training        |              |               |                  |                       |                                     |                                                                          |                   | 4                        |      |
| Prefer      | ences             |              |               |                  |                       |                                     | < <back ne<="" td=""><td>ext&gt;&gt;</td><td>Cancel</td><td></td></back> | ext>>             | Cancel                   |      |
| My Pro      | ofile             |              |               |                  |                       |                                     |                                                                          |                   |                          |      |
| 🕶 Suppo     | ort               |              |               |                  |                       |                                     |                                                                          |                   |                          |      |
| Help        |                   |              |               |                  |                       |                                     |                                                                          |                   |                          |      |
| MyRes       | sources           |              |               | © 2020 Cis       | co and/or its affilia | tes. All rights reserved. Privacy S | Statement   Ter                                                          | ms of S           | ervice                   |      |
| Downl       | oads              | -            |               |                  |                       |                                     |                                                                          |                   |                          | -    |

| cisco Webex                            |              |                 |                                         |                 |                 |                      |                        | A                 |
|----------------------------------------|--------------|-----------------|-----------------------------------------|-----------------|-----------------|----------------------|------------------------|-------------------|
| Home Webex Meetings                    | Webex Events | Webex Support   | Webex Training                          | My Webex        |                 |                      | Modern View NEW        | Dr. Rafidah binti |
| 4                                      |              |                 |                                         |                 |                 |                      |                        | +                 |
| New User Reference<br>Attend a Session | Edit Tes     | st              |                                         |                 |                 |                      |                        | Â                 |
| <ul> <li>Host a Session</li> </ul>     |              |                 |                                         |                 |                 |                      |                        |                   |
| Schedule Training                      |              | Test Title: Te  | st 1(2)                                 |                 |                 |                      |                        |                   |
| Instant Session                        | Test I       | Description: Th | ne quiz is to tes                       | st your know:   | ledge in        | 1                    |                        |                   |
| Hands-On Lab                           |              | fi              | inance                                  | 2               | U               |                      |                        |                   |
| Test Library                           |              |                 |                                         |                 |                 |                      |                        |                   |
| My Training Recordings                 |              |                 |                                         |                 |                 | You may e            | dit the test accor     | dingly            |
| ▼ Set Up                               |              |                 |                                         |                 |                 | or click sav         | e to end the pro       | cess              |
| Webex Training                         |              |                 |                                         |                 |                 |                      |                        |                   |
| Preferences                            |              | Author: Dr.     | . Rafidah binti Othr                    | nan             |                 |                      |                        |                   |
| My Profile                             | Maxi         | mum score: Ma   | aximum possible so                      | ore is: 40 poi  | nts (calculated | based on the assign  | ed scores in the test) |                   |
| ✓ Support                              |              | _               | Limit the maximum                       | mum score tha   | at an attendee  | can receive: 60      | points                 |                   |
| Help                                   |              | Grades: 🗹       | Assign a grade ad                       | cording to the  | score of the s  | tudent (Specify Grad | <u>les)</u>            |                   |
| MyResources                            | Displa       | ay question:    | All questions in or<br>One question per | ne page<br>page |                 |                      |                        |                   |
| Downloads                              |              |                 |                                         | 1               |                 |                      | 5                      |                   |
|                                        |              |                 |                                         |                 |                 |                      | Save C                 | ancel             |
|                                        |              |                 |                                         |                 |                 | A.A. 11              |                        |                   |

# 7.1 Test delivery option

| olio<br>cisc                         | o Webex                                     |              |                                                                |                                                            |                                                                                                    |  |             |   |  |  |  |  |  |
|--------------------------------------|---------------------------------------------|--------------|----------------------------------------------------------------|------------------------------------------------------------|----------------------------------------------------------------------------------------------------|--|-------------|---|--|--|--|--|--|
| Home                                 | Webex Meetings                              | Webex Events | Webex Events Webex Support Webex Training My Webex             |                                                            |                                                                                                    |  |             |   |  |  |  |  |  |
| New L<br>Attend                      | Jser Reference<br>a Session                 | ÎTe          | st Delivery O                                                  | ptions                                                     |                                                                                                    |  |             | • |  |  |  |  |  |
| ➡ Host a                             |                                             |              |                                                                |                                                            |                                                                                                    |  |             |   |  |  |  |  |  |
| Sched<br>Instant<br>Hands<br>Test Li | ule Training<br>Session<br>-On Lab<br>brary | ·            | Deliv     Time limit:     No ti     Atter                      | rer this test on the v<br>me limit<br>idees must finish th | s test on the website (pre-session and post-session test)<br>nit<br>must finish the test within 30 minutes |  |             |   |  |  |  |  |  |
| My Tra                               | ining Recordings                            | Email a      | Email attendees: Scoring and grading report                    |                                                            |                                                                                                    |  |             |   |  |  |  |  |  |
| 🕶 Set Up                             | þ                                           | Atte         | Attempt limit:      Allow attendees to take the test 1 time(s) |                                                            |                                                                                                    |  |             |   |  |  |  |  |  |
| Webex                                | Training                                    |              | No li                                                          | mit                                                        |                                                                                                    |  |             |   |  |  |  |  |  |
| Prefere<br>My Pro                    | ences<br>ofile<br>ort                       | •            |                                                                |                                                            |                                                                                                    |  | Save Cancel |   |  |  |  |  |  |

٦.

### 7.2 Manage test

| altal<br>cisco    | • Webex                               |              |               |                            |                                |                                 |      |                    |                        | For      |
|-------------------|---------------------------------------|--------------|---------------|----------------------------|--------------------------------|---------------------------------|------|--------------------|------------------------|----------|
| Home              | Webex Meetings                        | Webex Events | Webex Support | Webex Training             | My Webex                       |                                 |      | Modern View NEW    | Dr. Rafidah binti Othm | Sign Out |
| New U<br>Attend   | ser Reference<br>a Session<br>Session | Ma           | nage Test:    | Test 1(2)                  |                                |                                 |      |                    |                        | *        |
|                   |                                       | Tes          | at Delivery   |                            |                                |                                 |      |                    |                        |          |
| Schedu<br>Instant | le Training<br>Session                |              | De            | Status:<br>elivery Method: | Not started<br>Presenter start | s the test within a live sessio | ۱.   |                    |                        |          |
| Hands-            | On Lab                                |              |               | Time limit:                | (none)                         |                                 |      | optiona            | al                     |          |
| Test Lib          | orary                                 |              |               |                            |                                |                                 |      | -                  |                        |          |
| My Trai           | ining Recordings                      |              |               |                            |                                |                                 |      | Change Delivery O  | ptions                 |          |
| 🕶 Set Up          | )                                     | Tes          | t Questions   |                            |                                |                                 |      |                    |                        |          |
| Webex             | Training                              |              | Τ.            | Test Title:                | Test 1(2)<br>The quiztie to t  | at your knowledge in finance    |      |                    |                        |          |
| Prefere           | nces                                  |              | Ie            | Author:                    | Dr. Rafidah bin                | ti Othman                       | 2    |                    |                        |          |
| My Prof           | file                                  |              | Number of all | owed attempts:             | 1                              |                                 |      |                    |                        |          |
| roqqu2 🗸          | rt                                    |              | Numbe         | or of questions:           | 5                              |                                 |      |                    |                        |          |
| Hele              |                                       |              | Dis           | play questions:            | All questions in               | one page                        |      | optional           |                        |          |
| MuDeer            |                                       |              |               |                            |                                |                                 |      |                    |                        |          |
| Downlo            | ade                                   |              |               |                            |                                |                                 | Copy | to Test Library Ed | it Test                |          |
| Downio            | 7003                                  |              |               |                            |                                |                                 |      | 7                  | Done                   |          |
|                   |                                       |              |               |                            |                                |                                 |      |                    |                        | -        |

### 7.3 Updated test

| alta<br>cisc                                    | o Webex                                    |                            |                                                                      |                                                   |                                                                          |                                                  |              |                |                       |                           |                                    |                         | For        |    |
|-------------------------------------------------|--------------------------------------------|----------------------------|----------------------------------------------------------------------|---------------------------------------------------|--------------------------------------------------------------------------|--------------------------------------------------|--------------|----------------|-----------------------|---------------------------|------------------------------------|-------------------------|------------|----|
| Home                                            | Webex Meetings                             | Webex Events               | Webex Support                                                        | Webex Training                                    | My Webex                                                                 |                                                  |              |                |                       |                           | Modern View NEW                    | Dr. Rafidah binti Othm. | Sign Ou    | JL |
| New U<br>Attend                                 | lser Reference<br>l a Session<br>Session   | Se                         | ession Inforr                                                        | nation: Trair                                     | ning 1 - W                                                               | Vebex trair                                      | ning         |                |                       | Start Session N           |                                    | English : Singapore     | S.<br>Time | •  |
| Schedu<br>Instant<br>Hands-<br>Test Lib         | ule Training<br>Session<br>On Lab<br>brary | Se<br>St<br>Du<br>Pr<br>De | ession date:<br>arting time:<br>uration:<br>eserters:<br>escription: | Friday, .<br>10:45 p<br>1 hour<br>Dr. Rafi        | April 10, 2020<br>m, Singapore<br>dah binti Othr                         | Time (Singapor                                   | e, GMT+08:   | 00)            |                       | You can start you<br>Now. | r training session by<br>Start Now | / clicking Start        |            |    |
| My Trai<br>Set Up<br>Webex<br>Prefere<br>My Pro | ining Recordings<br>Training<br>ences      | Se<br>Pa<br>Ho<br>Au       | ission number:<br>issword:<br>ost key:<br>idio conference:           | 572 197<br>M8nvct<br>256710<br>Malaysi<br>Malaysi | 7 967<br>gkK82<br>a Toll:+60-3-9<br>a Toll 2:+60-3                       | 212-7625<br>-20-585-339                          |              |                |                       |                           |                                    |                         |            |    |
| ✓ Support<br>Help<br>MyReso                     | rt                                         |                            |                                                                      | Having<br>Singapo<br>Show a<br>Access             | trouble dialing<br>ore Toll:+65-31<br>Il global call-in<br>code: 572 197 | in? Try these b<br>15-76442<br>Inumbers<br>7 967 | ackup numi   | You            | r test is             | ]                         |                                    |                         |            |    |
| Downlo                                          | bads                                       |                            | ost's name:<br>ost's email:<br>CORM data:<br>ourse material:<br>Test | Dr. Rafi<br>rafidah.<br><u>SCORM</u><br>(none)    | dah binti Othm<br>othman@utm.<br><u>41.2 SCORN</u>                       | nan<br>.my<br><u>4 2004</u>                      |              | succes         | sfully addec          |                           |                                    |                         |            |    |
|                                                 |                                            |                            | Title<br><u>Test 1(2)</u>                                            |                                                   | De<br>In-                                                                | session                                          | Managa       | Score & Deport | Status<br>Not started |                           |                                    |                         |            |    |
|                                                 |                                            | By                         | joining this session, you                                            | u are accepting the Cisc                          | o Webex <u>Terms o</u>                                                   | Edit                                             | y Statement. | Add to My Cal  | endar Go Back         |                           |                                    |                         |            |    |

Your test is successfully added

## 7.4 Reference

| cisco Webex                                                                                                    |                                                                                                    |                                                                                                    |                                                                                                    |                                             |                                                |               |                                                   |                                      |                 |                         | For      |
|----------------------------------------------------------------------------------------------------|----------------------------------------------------------------------------------------------------|----------------------------------------------------------------------------------------------------|----------------------------------------------------------------------------------------------------|---------------------------------------------|------------------------------------------------|---------------|---------------------------------------------------|--------------------------------------|-----------------|-------------------------|----------|
| Home Webex Meetings                                                                                                    | Webex Events                                                                                                    | Webex Support                                                                                                    | Webex Training                                                                                                    | My Webex                                    |                                                |               |                                                   |                                      | Modern View New | Dr. Rafidah binti Othm. | Sign Out |
| New User Reference           Attend a Session           Host a Session           Schedule Training<br>Instant Session           Hands-On Lab           Test Library           My Training Recordings           • Set Up           Webex Training           Preferences           My Profile           • Support           Help           MyResources           Downloads | Ses:<br>You have :<br>To start y<br>Shortly be<br>1. Go to M<br>2. Click th<br>To add a tes<br>Session II<br>Topic:<br>Host:<br>Date:<br>Time:<br>Location: | sion Updatu<br>successfully updatu<br>our session<br>fore your session's<br>y Wobox.<br>9 Start link next to<br>est<br>t to this training se<br>aformation<br>Training 1<br>Dr. Rafidal<br>Friday, Apr<br>10:45 pm,<br>https://utm | ed<br>ad the following se<br>starting time, click<br>your session.<br>ssion now. You car<br>• Webex training<br>bint Othman<br>bint Othman<br>10. 2020<br>Singapore Time (5<br>.webex.com/utm | ssion.<br>the Start link<br>n also go to th | for your sessio<br>e Session Infor<br>T+08:00) | m on the My W | ebex page.<br>• add a test later or<br>• 2020 Cis | 1.<br>sco and/or its affiliates. All | OK U            | odate My Calendar       | Edit     |

Please refer to New User Reference for detail tutorial on WebEx training

~~THANK YOU~~